# Ústřední evidence podnikatelů -Registr živnostenského podnikání

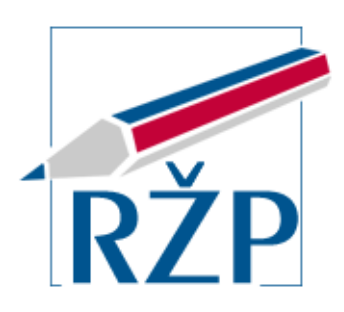

# Elektronické podání Živnostenskému úřadu Příručka pro podnikatelskou veřejnost

Verze 3.5.0

1.1.2025

ICZ a.s.

| Zpracoval: Realizační tým IS RŽP | Odpovídá: Ing. Martin Mikuškovic | Schválil: Antonín Běhounek |
|----------------------------------|----------------------------------|----------------------------|
| Podpis:                          | Podpis:                          | Podpis:                    |

# ίCΖ

Copyright © 2022, 2023, 2024, 2025 ICZ a.s.

Autorská a jiná díla odvozená z tohoto díla podléhají ochraně autorských práv vlastníků.

| Portál ŽP - Příručka pro podnikatelskou veřejnost |                 |               |             |   |  |
|---------------------------------------------------|-----------------|---------------|-------------|---|--|
| Zpracoval: Realizační tým IS RŽP                  | Utajení: -      | Stav: Finální | Výtisk: 001 |   |  |
| ID: RZP_DOC_EPOWeb_Prirucka                       | Změna: 1.1.2025 | Verze: 3.5.0  | Stran: 060  | ( |  |

#### OBSAH

| 1        | Možnosti vvužití                                  | 5  |
|----------|---------------------------------------------------|----|
| 1.1      | EPO zaslané přímo do IS RŽP                       | 5  |
| 1.2      | EPO zaslané do DS úřadu                           | 5  |
| 1.3      | Další možnosti využití aplikace JRF               | 5  |
| -        | <b>_</b>                                          | _  |
| 2        | Podminky provozu                                  | 7  |
| 2.1      | HW a SW nároky na provoz                          | 7  |
| 3        | Spuštění                                          | 8  |
| 3.1      | Přihlášení uživatele                              | 9  |
| 4        | Zpracování podání                                 | 10 |
| 4.1      | Chci začít podnikat jako fyzická/právnická osoba  | 10 |
| 4.2      | Chci ohlásit novou živnost nebo změnu             | 12 |
| 4.2.1    | Ohlášení nové živnosti                            | 13 |
| 4.2.2    | Oznámení změn nebo zrušení živnosti               | 14 |
| 4.2.2.1  | Změna oborů volné živnosti                        | 17 |
| 4.2.2.2  | Změna sídla (pouze pro fyzické osoby)             | 19 |
| 4.2.2.3  | Přerušení provozování živnosti                    | 20 |
| 4.2.2.4  | Pokračování provozování živnosti                  | 21 |
| 4.2.2.5  | Zrušení živnosti                                  | 22 |
| 4.2.2.6  | Oznámení dalším úřadům                            | 23 |
| 4.2.2.7  | Založení provozovny                               | 24 |
| 4.2.2.8  | Zrušení provozovny                                | 26 |
| 4.2.2.9  | Zahájení provozování živnosti v provozovně        | 27 |
| 4.2.2.10 | Ukončení provozování živnosti v provozovně        | 29 |
| 4.2.2.11 | Zahájení samostatné výdělečné činnosti            | 30 |
| 4.2.2.12 | Ukončení samostatné výdělečné činnosti            | 31 |
| 4.2.2.13 | Nová daňová registrace zaměstnavatele/nová daňová |    |
|          | registrace/zrušení daňové registrace              | 33 |
| 4.2.2.14 | Paušální režim                                    | 35 |
| 4.3      | Vyplnění podání                                   | 38 |
| 4.4      | Kontroly podání                                   | 45 |
| 4.5      | Načíst podání                                     | 47 |
| 4.6      | Podepsání a odeslání podání                       | 48 |
| 4.6.1    | Odeslání podání do datové schránky úřadu          | 48 |
| 4.6.2    | Odeslání podání s autorizací digitálního úkonu    | 49 |
| 4.6.3    | Odeslání s el. podpisem                           | 50 |
| 4.6.3.1  | Podepisovací aplikace                             | 51 |
| 4.6.3.2  | Nastavení podepisovacího certifikátu              | 51 |
| 4.6.3.3  | Nastavení tisků a komunikace                      | 54 |
| 4.6.3.4  | Odeslání podání                                   | 55 |
| 4.6.4    | Odeslání podání v papírové formě                  | 57 |
| 5        | Podpora uživatele                                 | 58 |

| Portál ŽP - Příručka pro podnikatelskou veřejnost |                 |               |                   |  |  |
|---------------------------------------------------|-----------------|---------------|-------------------|--|--|
| Zpracoval: Realizační tým IS RŽP                  | Utajení: -      | Stav: Finální | Výtisk: 001       |  |  |
| _<br>ID: RZP_DOC_EPOWeb_Prirucka                  | Změna: 1.1.2025 | Verze: 3.5.0  | Stran: <b>060</b> |  |  |

| 6 | Seznam použitých zkratek | 59 |
|---|--------------------------|----|
| 7 | Změny verzí dokumentu    | 60 |

| Portál ŽP - Příručka pro podnikatelskou veřejnost |                 |               |             |  |  |
|---------------------------------------------------|-----------------|---------------|-------------|--|--|
| Zpracoval: Realizační tým IS RŽP                  | Utajení: -      | Stav: Finální | Výtisk: 001 |  |  |
| ID: RZP_DOC_EPOWeb_Prirucka                       | Změna: 1.1.2025 | Verze: 3.5.0  | Stran: 060  |  |  |

## **1 ΜΟŽNOSTI VYUŽITÍ**

Podnikatelská veřejnost má k dispozici nástroj pro vytváření elektronických podání (EPO) vůči živnostenskému úřadu (ŽÚ) ve formátu Jednotného registračního formuláře (JRF). JRF slouží podnikatelům ke splnění jejich oznamovacích povinností při zahájení a v průběhu živnostenského podnikání.

Aplikace zahrnuje volby pro *maximální rozsah podání*, které jsou využitelné jak pro získání prvního živnostenského oprávnění, a tedy vstup do živnostenského podnikání, tak i pro rozšíření podnikatelské činnosti získáním dalšího živnostenského oprávnění, a dále pak pro oznámení změn údajů či ukončení podnikání.

Dále zahrnuje volby pro *zjednodušené podání*, které obsahuje zkrácené formuláře usnadňující pořízení údajů nejpoužívanějších typů podání. Zjednodušené podání slouží pro získání oprávnění na novou živnost při vstupu do podnikání a rovněž i pro rozšíření podnikatelské činnosti.

V rámci služeb Portálu živnostenského podnikání (Portál ŽP) jsou uživatelům k dispozici i *zjednodušená změnová podání* pro nejčastější druhy změn oznamovaných ŽÚ. Dostupnost a nabídka zjednodušených změnových podání je závislá na obsahu zápisu konkrétního podnikatelského subjektu v živnostenském rejstříku (ŽR).

Podnikatelem se pro účely této příručky rozumí fyzická nebo právnická osoba, která hodlá prostřednictvím aplikace učinit podání vedoucí k získání prvního nebo dalšího živnostenského oprávnění, případně oznámit změnu údajů a dokladů stanovených živnostenským zákonem pro ohlášení živnosti nebo žádost o koncesi. Uživatelem se pak pro účely této příručky rozumí fyzická osoba, která jménem podnikatele podání v aplikaci vytváří a odesílá živnostenskému úřadu.

#### 1.1 EPO zaslané přímo do IS RŽP

Podání vytvořené prostřednictvím Portálu ŽP nebo aplikace JRF, které je podepsáno uznávaným elektronickým podpisem (§ 11 zákona č. 297/2016 Sb., zákon o službách vytvářejících důvěru pro elektronické transakce) podnikatele (podmínkou pro použití aplikace JRF je, že podnikatel vlastní kvalifikovaný certifikát) či opatřené autorizací digitálního úkonu (podepsané autorizací) je přímo odesláno do IS RŽP pro vybraný ŽÚ.

#### 1.2 EPO zaslané do DS úřadu

Podání vytvořené prostřednictvím Portálu ŽP nebo aplikace JRF je přímo zasláno (prostřednictvím odesílací brány ISDS) do DS vybraného úřadu za předpokladu, že je podnikatelský subjekt vlastníkem aktivované DS.

#### 1.3 Další možnosti využití aplikace JRF

V případě, že uživatel nevlastní kvalifikovaný certifikát ani nemá přístup k datové schránce podnikatele, může přesto využít aplikaci JRF k vytvoření podání v rozsahu JRF. Uživatel si v takovém případě prostřednictvím aplikace JRF vytvoří datový soubor v rozsahu JRF, ale

| Portál ŽP - Příručka pro podnikatelskou veřejnost |                 |               |             |  |  |
|---------------------------------------------------|-----------------|---------------|-------------|--|--|
| Zpracoval: Realizační tým IS RŽP                  | Utajení: -      | Stav: Finální | Výtisk: 001 |  |  |
| <br>ID: RZP_DOC_EPOWeb_Prirucka                   | Změna: 1.1.2025 | Verze: 3.5.0  | Stran: 060  |  |  |

přímo z aplikace JRF jej neodešle. Následně si pomocí volby *<Tisk>* v aplikaci vytiskne připravené podání na papír, podepíše a odešle v písemné podobě poštou na ŽÚ, případně jej na ŽÚ osobně doručí. Výhodou tohoto kroku oproti vyplnění JRF formuláře na úřadě je možnost vyplnit si formulář v klidu domova a využití dalších služeb, které aplikace JRF v případě on-line přístupu k internetu, podporuje. Těmito službami jsou:

- ověření vkládané adresy proti adresnímu registru,
- ověření vybraných údajů proti platným číselníkům,
- v případě již v ŽR registrovaného podnikatele využití údajů ze ŽR, které je možné při vyplňování JRF prostřednictvím aplikace JRF do formuláře přednastavit,
- v případě přihlášeného uživatele (pomocí prostředku pro elektronickou identifikaci, tj. nebude se jednat o anonymní přístup), získání údajů o jeho osobě ze Základních registrů veřejné správy.

| Portál ŽP - Příručka pro podnikatelskou veřejnost |                 |               |             |  |  |
|---------------------------------------------------|-----------------|---------------|-------------|--|--|
| Zpracoval: Realizační tým IS RŽP                  | Utajení: -      | Stav: Finální | Výtisk: 001 |  |  |
|                                                   | Změna: 1.1.2025 | Verze: 3.5.0  | Stran: 060  |  |  |

# 2 PODMÍNKY PROVOZU

#### 2.1 HW a SW nároky na provoz

Doporučené systémové požadavky:

- PC odpovídající nárokům provozovaného operačního systému,
- rozlišení obrazovky minimálně 1024 x 768,
- aktualizovaný internetový prohlížeč podporovaný operačním systémem (v současné době běží aplikace pouze v prohlížeči Mozilla Firefox, MS Edge nebo Chrome) s povoleným javascriptem a povolenými vyskakovacími okny pro aplikaci JRF,
- Acrobat Reader 9 a vyšší, případně jiná aplikace pro zobrazení a tisk PDF souborů (nastavená v systému, resp. prohlížeči jako výchozí pro práci s PDF soubory),
- připojení k Internetu.

Pro odeslání elektronicky podepsaného podání je vyžadován aktualizovaný operační systém Windows 10 (64bitů), Linux nebo Mac OS X.

| Portál ŽP - Příručka pro podnikatelskou veřejnost |                 |               |             |  |  |
|---------------------------------------------------|-----------------|---------------|-------------|--|--|
| Zpracoval: Realizační tým IS RŽP                  | Utajení: -      | Stav: Finální | Výtisk: 001 |  |  |
| ID: RZP_DOC_EPOWeb_Prirucka                       | Změna: 1.1.2025 | Verze: 3.5.0  | Stran: 060  |  |  |

## 3 SPUŠTĚNÍ

Elektronické podání je možné spustit z webové stránky Portálu ŽP (adresa https://www.rzp.cz), který lze spustit z internetového prohlížeče počítače. Prohlížeč musí splňovat odpovídající softwarové nároky (viz kap. 2.1). Pod volbou "Ohlášení živnosti nebo změny" je možné vybrat odpovídající typ podání (Chci začít podnikat jako fyzická osoba, Chci začít podnikat jako právnická osoba nebo Chci ohlásit změnu nebo novou živnost).

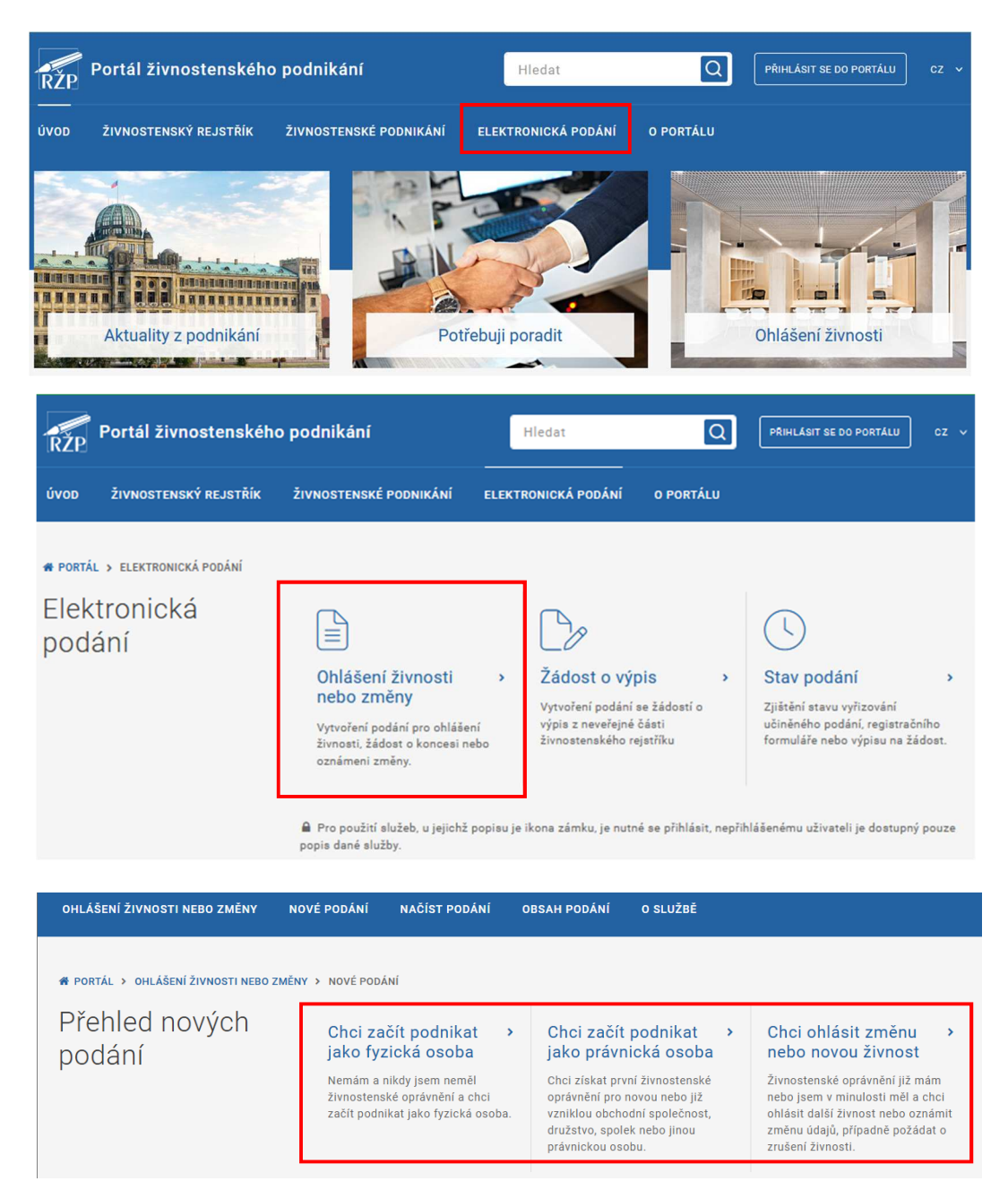

| Portál ŽP - Příručka pro podnikatelskou veřejnost |                 |               |             |  |  |
|---------------------------------------------------|-----------------|---------------|-------------|--|--|
| Zpracoval: Realizační tým IS RŽP                  | Utajení: -      | Stav: Finální | Výtisk: 001 |  |  |
| ID: RZP_DOC_EPOWeb_Prirucka                       | Změna: 1.1.2025 | Verze: 3.5.0  | Stran: 060  |  |  |

#### 3.1 Přihlášení uživatele

V samotném portálu i v aplikaci JRF je možné využít online služby elektronické identifikace uživatele - <u>Národního bodu pro identifikaci a autentizaci</u>. K přihlášení je určen odkaz "Přihlásit se do Portálu" či "Přihlásit se".

Bez přihlášení uživatele jsou některé funkce portálu nedostupné.

Úvodní obrazovka s tlačítkem přihlášení z Portálu ŽP:

| RŽP Portál živnostenského podnikání |                       | Hledat                 | Q                   | PRIHLÁSIT SE DO PORTÁLU | cz v |  |
|-------------------------------------|-----------------------|------------------------|---------------------|-------------------------|------|--|
| ÚVOD                                | ŽIVNOSTENSKÝ REJSTŘÍK | ŽIVNOSTENSKÉ PODNIKÁNÍ | ELEKTRONICKÁ PODÁNÍ | O PORTÁLU               |      |  |

Úvodní obrazovka s tlačítkem přihlášení z formuláře JRF:

| PORTÁL ŽIVNOSTENSKÉHO PODNIKÁNÍ - JEDNOTNÝ REGISTRAČNÍ FORMULÁŘ |                 |            |        |                         | PŘIHLÁSIT SE 🔿             |  |  |  |
|-----------------------------------------------------------------|-----------------|------------|--------|-------------------------|----------------------------|--|--|--|
| 🕈 Zavřít po                                                     | dání 🛛 🖹 Uložit | Ø Kontrola | 🔒 Tisk | 🖸 Odeslat el. podepsané | 🖂 Odeslat do dat. schránky |  |  |  |

Po kliknutí na odkaz je uživatel přesměrován na identifikační bránu <u>Identity občana</u>, kde si zvolí způsob přihlášení (např. pomocí občanského průkazu s elektronickým čipem, je-li jeho držitelem, bankovní identity apod.) a může udělit souhlas pro výdej údajů pro kvalifikovaného poskytovatele, v tomto případě Ministerstvo průmyslu a obchodu.

Pokud během práce se službou dojde k odhlášení uživatele např. v případě problémů s internetovým připojením a služba se jeví jako nedostupná, je třeba se znovu přihlásit.

Po úspěšném přihlášení se v hlavičce Portálu navíc zobrazí informace o přihlášeném uživateli, kterému se tak zpřístupní některé další služby.

| RŽP  | ŘŽP Portál živnostenského podnikání |                        |        | Hledat        | Q         | CECÍLIE CVRČKOVÁ 🕞 | cz 🗸 |
|------|-------------------------------------|------------------------|--------|---------------|-----------|--------------------|------|
| ÚVOD | ŽIVNOSTENSKÝ REJSTŘÍK               | ŽIVNOSTENSKÉ PODNIKÁNÍ | ELEKTR | ONICKÁ PODÁNÍ | O PORTÁLU |                    |      |

| Portál ŽP - Příručka pro podnikatelskou veřejnost |                 |               |             |   |  |
|---------------------------------------------------|-----------------|---------------|-------------|---|--|
| Zpracoval: Realizační tým IS RŽP                  | Utajení: -      | Stav: Finální | Výtisk: 001 |   |  |
| ID: RZP_DOC_EPOWeb_Prirucka                       | Změna: 1.1.2025 | Verze: 3.5.0  | Stran: 060  | ( |  |

## 4 ZPRACOVÁNÍ PODÁNÍ

Při vyplňování podání v aplikaci JRF je možné využít:

- vyhledání a zobrazení subjektů přihlášeného uživatele, na které lze vyplnit a učinit JRF podání – seznamy "Moje subjekty", případně "Oblíbené subjekty",
- ověření vkládané adresy proti adresnímu registru (tlačítko [Ověřit adresu]),
- ověření vybraných údajů proti platným číselníkům a získání údajů z platných číselníků,
- údajů z živnostenského rejstříku v případě podnikatele již registrovaného v IS RŽP, které je možné při vyplňování podání prostřednictvím aplikace JRF do formuláře doplnit (tlačítko [Doplnit podnikatele] a tlačítka pro doplnění provozoven [Provozovny], odpovědných zástupců [Osoby v RŽP] a statutárního orgánu [Statutární orgán]), a to v rozsahu údajů z veřejné části ŽR,
- odeslání vyplněného podání (data v rozsahu JRF) on-line přímo do IS RŽP nebo DS vybraného živnostenského úřadu.

#### 4.1 Chci začít podnikat jako fyzická/právnická osoba

Tato volba slouží pro žádost o první živnostenské oprávnění fyzické či právnické osoby. Je možné zvolit kompletní podání nebo vybrat jednu z variant zjednodušeného podání, které se liší rozsahem údajů, které mají být uvedeny v podání odeslaném živnostenskému úřadu.

| 🖀 PORTÁL 🗲 OHLÁŠENÍ ŽIVNOST | I NEBO ZMĚNY > NOVÉ PODÁNÍ > VÝBĚR POLOŽKY                                                                                                    |                                                                                                    |                                                                                                    |  |  |  |
|-----------------------------|----------------------------------------------------------------------------------------------------|----------------------------------------------------------------------------------------------------|----------------------------------------------------------------------------------------------------|--|--|--|
| Nová fyzická<br>osoba       | PROVOZOVNY   ODPOVĚDNÍ ZÁSTUPCI   OZNÁMENÍ SSZ, ZP   PAUŠÁLNÍ REŽIM FÚ       REGISTRACE ZAMĚSTNAVATELE FÚ     Odpovídající podání (6)                                                                                                    |                                                                                                    |                                                                                                    |  |  |  |
| Nové podání                 | Nová živnost s<br>minimálním rozsahem<br>Formulář obsahující části pro<br>živnost, doplňující údaje a přílohy.                                                                                                    | Nová živnost s<br>yybraným rozsahem 2<br>Formulář obsahující části pro<br>živnosti, doplňující údaje a<br>přílohy, oznámení správě<br>sociálního zabezpečení a<br>zdravotní pojišťovně, oznámení o<br>vstupu do paušálního režimu na<br>finanční úřad.                                                | Nová živnost s<br>vybraným rozsahem 3<br>Formulář obsahující části pro<br>živnosti, provozovny, odpovědné<br>zástupce, doplňující údaje a<br>přílohy. |  |  |  |
|                             | Nová Živnost s<br>vybraným rozsahem 4<br>Formulář obsahující části pro<br>živnosti, provozovny, odpovědné<br>zástupce, doplňující údaje a<br>přílohy, oznámení správě<br>sociálního zabezpečení a<br>zdravotní pojišťovně, oznámení o<br>vstupu do paušálního režimu na<br>finanční úřad. | Nová živnost s<br>vybraným rozsahem 5<br>Formulář obsahující části pro<br>živnosti, provozovny, odpovědné<br>zástupce, doplňující údaje a<br>přílohy, oznámení správě<br>sociálního zabezpečení a<br>zdravotní pojišťovně, žádost o<br>registraci k dani z příjmů<br>zaměstnavatele na finanční úřad. | Nová živnost s<br>kompletním rozsahem<br>Formulář obsahující všechny<br>dostupné části pro ohlášení nové<br>živnosti včetně všech příloh.             |  |  |  |

Možnosti variant podání pro novou fyzickou osobu:

| Portál ŽP - Příručka pro podnikatelskou veřejnost |                 |               |             |   |  |
|---------------------------------------------------|-----------------|---------------|-------------|---|--|
| Zpracoval: Realizační tým IS RŽP                  | Utajení: -      | Stav: Finální | Výtisk: 001 |   |  |
| ID: RZP_DOC_EPOWeb_Prirucka                       | Změna: 1.1.2025 | Verze: 3.5.0  | Stran: 060  | ( |  |

#### Možnosti variant podání pro novou právnickou osobu:

| # PORTÁL > OHLÁŠENÍ ŽIVNOSTI NEBO | ZMĚNY > NOVÉ PODÁNÍ > VÝBĚR POLOŽKY                                                                            |                                                                                                    |                                                                                                    |
|-----------------------------------|----------------------------------------------------------------------------------------------------|----------------------------------------------------------------------------------------------------|----------------------------------------------------------------------------------------------------|
| Nová právnická<br>osoba           | PROVOZOVNY        ODPOVĚDNÍ ZÁSTUP Odpovídající podání (3)                                                     | ici                                                                                                    |                                                                                                    |
| ♠ <u>Nové podání</u>              | Nová živnost s<br>minimálním rozsahem<br>Formulář obsahující části pro<br>živnost, doplňující údaje a přílohy. | Nová živnost s<br>vybraným rozsahem<br>Formulář obsahující části pro<br>živnosti, provozovny, odpovědné<br>zástupce, doplňující údaje a<br>přílohy. | Nová živnost s ><br>kompletním rozsahem<br>Formulář obsahující všechny<br>dostupné části pro ohlášení nové<br>živnosti včetně všech příloh. |

Ve zjednodušeném podání je vždy k dispozici možnost se přepnout do kompletního podání. (Opačný postup již možný není.)

| Nová živnost fyzické osoby s minimálním rozsahem |         |                    | Popis formuláře   Pokyny |
|--------------------------------------------------|---------|--------------------|--------------------------|
| Yředchozí 1/4 Podnikatel     V                   | ≯ Další | 🖒 Kompletní podání |                          |

V obou variantách podání lze dále:

- zavřít formulář podání bez uložení, či odeslání položka menu <*Zavřít podání*>,
- uložit vyplněné nebo částečně vyplněné podání na disk počítače položka menu <*Uložit>*,

**Upozornění:** Uložený datový soubor slouží pouze jako záloha podání a není určen k odeslání na živnostenský úřad. Podání na úřad je třeba provést prostřednictvím nástrojů aplikace JRF *<Odeslat>*, jinak může dojít k odmítnutí podání ze strany úřadu.

- zkontrolovat podání na úplnost vyplnění jednotlivých položek volba <Zkontrolovat>,
- vytisknout si vyplněné podání pro možnost odeslání podání v písemné formě (při tisku se provádí automaticky kontrola, zda jsou vyplněny potřebné položky podání volba <*Vytisknout*>,
- odeslat vyplněné podání <*Odeslat*>. Odeslání je možné:
  - do datové schránky vybraného úřadu,
  - podepsané autorizací (identitou občana),

| Portál ŽP - Příručka pro podnikatelskou veřejnost |                 |               |             |   |  |
|---------------------------------------------------|-----------------|---------------|-------------|---|--|
| Zpracoval: Realizační tým IS RŽP                  | Utajení: -      | Stav: Finální | Výtisk: 001 | ] |  |
| ID: RZP_DOC_EPOWeb_Prirucka                       | Změna: 1.1.2025 | Verze: 3.5.0  | Stran: 060  |   |  |

podepsané uznávaným el. podpisem.

| PORTÁL ŽIVNOSTENSKÉHO PODNIKÁNÍ - JEDNOTNÝ REGISTRAČNÍ FORMULÁŘ | CECÍLIE CVRČKOVÁ 🔂   CZ                                                                                                    |
|-----------------------------------------------------------------|----------------------------------------------------------------------------------------------------|
| ▲ Zavřít podání  E Uložit                                       | Odeslání podání na úřad         způsob odeslání         Imisto várda         živnostenský úřad         místo úřadu         Aš         Benešov         Beroun         Billovec         V Odeslat podání Ø Zavřít |

Podrobné informace k vyplnění podání najdete v kapitole 4.3 Vyplnění podání.

#### 4.2 Chci ohlásit změnu nebo novou živnost

V případě, že již fyzická nebo právnická osoba živnostenské oprávnění vlastní, nebo dříve vlastnila, pak je pro získání dalšího živnostenského oprávnění nebo pro oznámení změn třeba využít tuto volbu.

Nejprve je třeba vybrat subjekt, kterého se žádost týká. Vybrat subjekt je možné podle Identifikačního čísla osoby, názvu a u fyzické osoby je možné doplnit vyhledávací údaje o datum narození. Přihlášený uživatel dále může subjekt vybrat ze svého seznamu oblíbených subjektů (volbou "Oblíbené subjekty") nebo ze seznamu svých subjektů (volbou "Moje subjekty"). V seznamu oblíbených subjektů jsou subjekty, které si přihlášený uživatel označil na Portálu ŽP jako oblíbené. V seznamu mých subjektů jsou zařazeny subjekty, ke kterým má přihlášený uživatel nějakou aktivní vazbu – je podnikatelem, statutárním zástupcem daného subjektu, odpovědným zástupcem pro daný subjekt apod.

| * PORTÁL > OHLÁŠENÍ ŽIVNOSTI NEBO ZMĚN | ( > NOVÉ PODÁNÍ > VÝBĚR SUBJEKTU                                                                                                    |
|----------------------------------------|----------------------------------------------------------------------------------------------------|
| Výběr                                  | VYHLEDÁNÍ SUBJEKTU OBLÍBENÉ SUBJEKTY MOJE SUBJEKTY                                                                                                    |
| subjektu                               | Identifikační číslo osoby          00872296         Název subjektu         Datum narození         dd. mm. rrrr 🗂         VYHLEDAT SUBJEKTY         Vymazat |

Obrazovka pro výběr podnikatelského subjektu dle IČO:

| Portál ŽP - Příručka pro podnikatelskou veřejnost |                 |               |             |  |  |
|---------------------------------------------------|-----------------|---------------|-------------|--|--|
| Zpracoval: Realizační tým IS RŽP                  | Utajení: -      | Stav: Finální | Výtisk: 001 |  |  |
| ID: RZP_DOC_EPOWeb_Prirucka                       | Změna: 1.1.2025 | Verze: 3.5.0  | Stran: 060  |  |  |

Obrazovka s výběrem subjektu ze seznamu "Moje subjekty":

| # PORTÁL > OHLÁŠENÍ ŽIVNOSTI NEBO ZM | ĚNY > NOVÉ PODÁNÍ > VÝBĚR SUBJEKTU                                                                                     |   |
|--------------------------------------|----------------------------------------------------------------------------------------------------|---|
| Výběr                                | VYHLEDÁNÍ SUBJEKTU OBLÍBENÉ SUBJEKTY MOJE SUBJEKTY                                                                     |   |
| podnikatelského                      | POUZE AKTIVNÍ                                                                                                    |   |
| subjektu                             | Odpovídající subjekty (4)                                                                                              |   |
| ♦ <u>Nové podání</u>                 | BEST STAVEBNINY, s.r.o.<br>Právnická osoba<br>IČO: 61856631<br>Role osoby: statutární orgán nebo jeho členové, aktivní | > |
|                                      | Cecílie Cvrčková<br>Fyzická osoba<br>IČO: 00872296<br>Role osoby: fyz. osoba podnikatele, aktivní                      | > |
|                                      | NOTINDA a.s.<br>Právnická osoba<br>IČO: 42003393                                                                       | > |

Po výběru subjektu se zobrazí možnosti podání pro daný subjekt.

#### 4.2.1 Ohlášení nové živnosti

Je možné vybrat z několika variant zjednodušených podání nebo použít kompletní podání pro novou živnost.

| Ohlášení nové živnost                                                                                                    | i                                                                                                    |                                                                                                    |
|----------------------------------------------------------------------------------------------------|----------------------------------------------------------------------------------------------------|----------------------------------------------------------------------------------------------------|
| PROVOZOVNY   ODPOVĚDNÍ ZÁSTUPO REGISTRACE ZAMĚSTNAVATELE FÚ                                                                                                    | CI   🗌 OZNÁMENÍ SSZ, ZP   🗌 PAUŠÁLN                                                                                                    | Í REŽIM FÚ                                                                                                   |
| Odpovídající podání (6)                                                                                                    |                                                                                                    |                                                                                                    |
| Nová živnost s > > minimálním rozsahem                                                                                                    | Nová živnost s > > vybraným rozsahem 2                                                                                                    | Nová živnost s                                                                                               |
| Formulář obsahující části pro<br>živnost, doplňující údaje a přílohy.                                                                                                    | Formulář obsahující části pro<br>živnosti, doplňující údaje a<br>přílohy, oznámení správě<br>sociálního zabezpečení a<br>zdravotní pojišťovně, oznámení o<br>vstupu do paušálního režimu na<br>finanční úřad.                                                | Formulář obsahující části pro<br>živnosti, provozovny, odpovědné<br>zástupce, doplňující údaje a<br>přílohy. |
| Nová živnost s                                                                                                    | Nová živnost s                                                                                                    | Nová živnost s > > kompletním rozsahem                                                                       |
| Formulář obsahující části pro<br>živnosti, provozovny, odpovědné<br>zástupce, doplňující údaje a<br>přílohy, oznámení správě<br>sociálního zabezpečení a<br>zdravotní pojišťovně, oznámení o<br>vstupu do paušálního režimu na<br>finanční úřad. | Formulář obsahující části pro<br>živnosti, provozovny, odpovědné<br>zástupce, doplňující údaje a<br>přílohy, oznámení správě<br>sociálního zabezpečení a<br>zdravotní pojišťovně, žádost o<br>registraci k dani z příjmů<br>zaměstnavatele na finanční úřad. | Formulář obsahující všechny<br>dostupné části pro ohlášení nové<br>živnosti včetně všech příloh.             |

Podrobné informace k vyplnění podání najdete v kapitole <u>4.3. Vyplnění podání</u>.

| Portál ŽP - Příručka pro podnikatelskou veřejnost |                 |               |             |
|---------------------------------------------------|-----------------|---------------|-------------|
| Zpracoval: Realizační tým IS RŽP                  | Utajení: -      | Stav: Finální | Výtisk: 001 |
| ID: RZP_DOC_EPOWeb_Prirucka                       | Změna: 1.1.2025 | Verze: 3.5.0  | Stran: 060  |

#### 4.2.2 Oznámení změn nebo zrušení živnosti

Pro zjednodušené změnové podání je možné volit z uvedených možností pro oznámení změn, nebo je opět možné využít kompletního změnového formuláře JRF.

Možnosti pro zjednodušené oznámení změn se u různých subjektů liší podle údajů zapsaných v živnostenském rejstříku a lze je různě kombinovat. Podání jednotlivých typů oznámení změn jsou popsána níže v kapitolách 4.2.2.1 až 4.2.2.10.

| Oznámení změn nebo                                                                                                    | zrušení živnosti                                |                                                 |
|----------------------------------------------------------------------------------------------------|-------------------------------------------------|-------------------------------------------------|
| Odpovídající podání (10)                                                                                                    |                                                 |                                                 |
| Změna oborů volné ›<br>živnosti                                                                                                    | Změna sídla >                                   | Přerušení provozování ><br>živnosti             |
| Pokračování ›<br>provozování živnosti                                                                                                    | Zrušení živnosti ›                              | Založení provozovny >                           |
| Zrušení provozovny 🔹 🔸                                                                                                    | Zahájení provozování ›<br>živnosti v provozovně | Ukončení provozování ›<br>živnosti v provozovně |
| Změna živnosti s<br>kompletním rozsahem<br>Formulář obsahující všechny<br>dostupné části pro oznámení<br>změny nebo zrušení živnosti<br>včetně všech příloh. |                                                 |                                                 |

| Portál ŽP - Příručka pro podnikatelskou | veřejnost       |               |                   |  |
|-----------------------------------------|-----------------|---------------|-------------------|--|
| Zpracoval: Realizační tým IS RŽP        | Utajení: -      | Stav: Finální | Výtisk: 001       |  |
|                                         | Změna: 1.1.2025 | Verze: 3.5.0  | Stran: <b>060</b> |  |

Jakmile dojde k uložení prvního podání pro zjednodušené oznámení změny, lze na záložce "Obsah podání" v horní části jednak ohlášení upravit, odstranit, nebo k němu připojit další oznámení změny nebo oznámení pro další úřady pomocí tlačítka "Přidat novou položku".

| RŽP Portál živnostenskéh                                                                                                    | o podnikání                                                                                                    | Hledat                                     | Q           | PŘIHLÁSIT SE DO PORTÁLU |   |
|----------------------------------------------------------------------------------------------------|----------------------------------------------------------------------------------------------------|--------------------------------------------|-------------|-------------------------|---|
| OHLÁŠENÍ ŽIVNOSTI NEBO ZMĚNY                                                                                                | NOVÉ PODÁNÍ OBSAH PODÁNÍ (1)                                                                                        | NAČÍST PODÁNÍ                              | O SLUŽBĚ    |                         |   |
| ♥ PORTÁL > OHLÁŠENÍ ŽIVNOSTI NEBO ZM<br>Flektronické                                                                        | ENY > OBSAH PODÁNÍ<br>Obsah podání                                                                                  |                                            |             |                         |   |
| podání                                                                                                    | Položky podání (1)                                                                                                  |                                            |             |                         |   |
| Szavřít podání                                                                                                    | Zrušení živnosti                                                                                                    |                                            |             |                         | > |
| Cecilie Cvrčková<br>Fyzická osoba<br>Sídlo: U Skály 1/1, Krásné Pole, 72526<br>Ostrava, okr. Ostrava-město<br>IČO: 00872296 | Zrušení živnosti k 01.01.2024, Dre<br><u>Upravit</u>   <u>Odstranit</u><br>PŘIDAT NOVOU POLOŽKU <u>Odstra</u>       | zúra zvířat, Slévárenství,<br>anit položky | modelářství |                         |   |
|                                                                                                    | Přílohy<br>Přílohy podání (0)<br>Nemáte uložené žádné přílohy podán<br>PŘIDAT NOVOU PŘÍLOHU Odstra<br>Ostatní údaje | í.<br>Init přílohy                         |             |                         |   |
|                                                                                                    | Doplňující údaje podání<br><sub>Upravit</sub>                                                                       |                                            |             |                         | > |
|                                                                                                    | 🖸 ODESLAT PODÁNÍ 🛛 Ø ZKO                                                                                            |                                            | TISKNOUT    | ULOŽIT                  |   |

| Portál ŽP - Příručka pro podnikatelskou veřejnost |                 |               |                   |
|---------------------------------------------------|-----------------|---------------|-------------------|
| Zpracoval: Realizační tým IS RŽP                  | Utajení: -      | Stav: Finální | Výtisk: 001       |
| ID: RZP_DOC_EPOWeb_Prirucka                       | Změna: 1.1.2025 | Verze: 3.5.0  | Stran: <b>060</b> |

#### Obrazovka pro připojení nové položky do podání:

| # PORTÁL > OHLÁŠENÍ ŽIVNOSTI NEBO ZMĚN | Y > OBSAH PODÁNÍ > VÝBĚR POLOŽKY                            |                                             |                                               |  |  |
|----------------------------------------|-------------------------------------------------------------|---------------------------------------------|-----------------------------------------------|--|--|
| Výběr nové<br>položky                  | Oznámení změn nebo zrušení živnosti<br>Dostupná nabídka (5) |                                             |                                               |  |  |
| ♦ <u>Obsah podání</u>                  | Změna oborů volné ›<br>živnosti                             | Změna sídla 🔹 >                             | Přerušení provozování ><br>živnosti           |  |  |
|                                        | Zrušení živnosti >                                          | Založení provozovny 🔸                       |                                               |  |  |
|                                        | Oznámení dalším úřac<br>Dostupná nabídka (5)                | lům                                         |                                               |  |  |
|                                        | Zahájení samostatné ><br>výdělečné činnosti                 | Ukončení samostatné ›<br>výdělečné činnosti | Nová daňová ›<br>registrace<br>zaměstnavatele |  |  |
|                                        | Zrušení daňové ›<br>registrace<br>zaměstnavatele            | Paušální režim 🔹 🔸                          |                                               |  |  |

Dále lze na záložce "Obsah podání" k podání připojit přílohy pomocí tlačítka "Přidat novou přílohu". Před odesláním podání je nutné také vyplnit "Ostatní údaje". Přihlášený uživatel má již předvyplněné "Jméno" a "Příjmení" podatele.

| PORTÁL > OHLÁŠENÍ ŽIVNOSTI NEBO ZMI                                                                                                    | ĚNY > OBSAH PODÁNÍ                                                                                                    |                                                                                                    |                                                                                                    |
|----------------------------------------------------------------------------------------------------|----------------------------------------------------------------------------------------------------|----------------------------------------------------------------------------------------------------|----------------------------------------------------------------------------------------------------|
| Elektronické<br>podání<br>2 Zavit teodia<br>Horcílie Cvrčková<br>Srytská sonba<br>Sidiu: Uškály 1/1, rúšené Pole, 7226<br>Otrava, okr. Ostrave-město<br>KO: 0872296 | Obsah podání<br>Položky podání (2)<br>Změna oborů volné živnosti<br>Změna oborů volné živnosti<br>Varavit I Odstanit<br>Proušení provozování živnosti<br>Odstanit I Odstanit<br>Proušení provozování živnosti od 01 10 2026 do 03 13<br>elektrických strojů a přístrojů, elektronických a telekor<br>Varavit I Odstanit<br>Priloky<br>Přiloky<br>Přiloky<br>Piloky podání (0)<br>Menše uložené žádné přiloky podání.<br>Pelost novou Přiloky<br>Odstanit přiloky | <ul> <li>■ PORTÁL &gt; ONLÁŠENÍ ŽIVNOSTI NEBO ZMĚNY<br/>Doplňující údaje<br/>podání</li> <li>◆ Obrah ostání</li> </ul> | > OBSAN POČNÍ > OSTATNÍ ÚDAJE           PODATEL           Jinéno           Pijimeni           Pijimeni           RONTACTNÍ INFORMACE           Telefon           Email           Dotořá sotnénka           Dotořá sotnénka           Intová volnák |
|                                                                                                    | Doplňující údaje podání<br>Upravit<br>Stodeslat podání O zkontrolovat                                                                                                    | vytisknout 🗍 🖪 uložit                                                                                                  | ,                                                                                                    |

Na záložce "Obsah podání" lze podání uložit, vytisknout, zkontrolovat jeho obsah a následně odeslat na vybraný ŽÚ.

Podání je možné odeslat přímo do IS RŽP, pokud je podepsáno uznávaným elektronickým podpisem (§ 11 zákona č. 297/2016 Sb., zákon o službách vytvářejících důvěru pro elektronické transakce) podatele či opatřené autorizací digitálního úkonu (podepsané identitou občana, jako je např. bankovní identita).

| Portál ŽP - Příručka pro podnikatelskou veřejnost |                 |               |             |
|---------------------------------------------------|-----------------|---------------|-------------|
| Zpracoval: Realizační tým IS RŽP                  | Utajení: -      | Stav: Finální | Výtisk: 001 |
| ID: RZP_DOC_EPOWeb_Prirucka                       | Změna: 1.1.2025 | Verze: 3.5.0  | Stran: 060  |

Další možností je odeslání podání do datové schránky vybraného úřadu (prostřednictvím odesílací brány ISDS).

Po kliknutí na tlačítko "Odeslat podání" je možné zvolit, na který živnostenský úřad bude podání odesláno, a jakým způsobem bude odesláno.

| Prno            | 10                            |                          |
|-----------------|-------------------------------|--------------------------|
| ыпо             | <b>`</b>                      |                          |
| Způsob odeslání | ipodání                       |                          |
| O DO DATOVÉ SC  | HRÁNKY O PODEPSANÉ AUTORIZACÍ | O PODEPSANÉ EL. PODPISEM |

Další informace k odeslání najdete v kapitole 4.5 Podepsání a odeslání podání.

#### 4.2.2.1 Změna oborů volné živnosti

V případě změny oborů volné živnosti se zobrazí tabulka, kde v horní části jsou uvedeny stávající obory zapsané v živnostenském rejstříku (vybrané obory) a v dolní části tabulky jsou další obory k výběru. V případě, že chcete z již vybraných oborů, některý obor odstranit, pak jej označíte a pomocí šipky jej přesunete do dolní tabulky.

Pokud naopak chcete k vybraným oborům některý z dalších oborů zvolit, pak jej označíte v dolní části tabulky a následně pomocí šipky vzhůru jej přesunete do vybraných oborů.

Obory uvedené v části podání Vybrané obory (původní i nově přidané) budou po zpracování podání živnostenským úřadem uvedeny v živnostenském rejstříku jako aktivně provozované. Po provedených změnách je nutné pomocí tlačítka "Uložit údaje" změny potvrdit.

| Portál ŽP - Příručka pro podnikatelskou veřejnost |                 |               |                   |  |
|---------------------------------------------------|-----------------|---------------|-------------------|--|
| Zpracoval: Realizační tým IS RŽP                  | Utajení: -      | Stav: Finální | Výtisk: 001       |  |
|                                                   | Změna: 1.1.2025 | Verze: 3.5.0  | Stran: <b>060</b> |  |

#### Odstranění oboru živnosti volné:

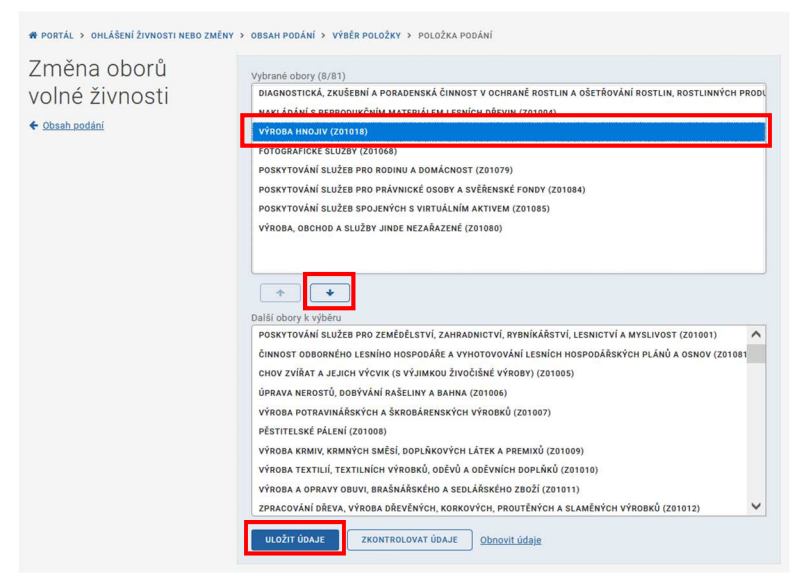

#### Přidání oboru živnosti volné:

| # PORTÁL > OHLÁŠENÍ ŽIVNOSTI NEBO ZMĚNY                   | > OBSAH PODÁNÍ > VÝBĚR POLOŽKY > POLOŽKA PODÁNÍ                                                                                                    |
|-----------------------------------------------------------|----------------------------------------------------------------------------------------------------|
| Změna oborů<br>volné živnosti<br><del>« Obah podání</del> | Vybrané obory (8/81)<br>Diagnostická, zkušební a poradenská činnost v ochraně rostlin a ošetřování rostlin, rostlinných produ<br>Nakládání s reprodukčním Materiálem Lesních dřevin (201004)<br>Výroba hikoju (20108)<br>Potorarické služby (201068)<br>Poskytování služe pro rodinu a domácnost (201079)<br>Poskytování služe pro dominu a domácnost (201079)<br>Poskytování služe bro domínu a domácnost (201079)<br>Poskytování služe bro drávnické osoby a svěřenské fondy (201084)<br>Poskytování služe brojenevých s virtuálním aktivem (201085)<br>Výroba, obchod a služby jinde nezařazené (201080)                                                                                                    |
|                                                           | Διθί oboy k výlbru      Ζρεαςονάκί ο δενά, výroba ο δενέκνιζαι, korkových, proužených výrobků (201012)      Výroba vlákniny, paríbu a Lefeny a zočil z těchto Mattenálů (20101)      Výroba vlákniny, paríbu a Lefeny a zočil z těchto Mattenálů (20101)      Výroba vlákniny, paríbu a Lefeny a zočil z těchto Mattenálů (20101)      Výroba vlákniny, paríbu a Lefeny a zočil z těchto Mattenálů (20101)      Výroba vlákniny, paríbu a Lefeny a zočil z těchto Mattenálů (20101)      Výroba koksu, subového dehtu a Jiných Pevných Paluv (201016)      Výroba koksu, subového dehtu a Jiných Pevných Paluv (201016)      Výroba chelanckých (Attra & chelancých i skláš kelo Předbuťů a kosmetických Připravků (20101)      Výroba z prakování skal (20102)      Výroba stavesních HMOT, Porcellánových, KERAMICKÝch a sádrových výrobků (20102)      Výroba stavesních HMOT, Porcellánových, KERAMICKÝch a sádrových výrobků (20102)      Výroba stavesních HMOT, Porcellánových, KERAMICKÝch a sádrových výrobků (20102)      Výroba stavesních HMOT, Porcellánových KERAMICKÝch a sádrových výrobků (20102)      Výroba stavesních HMOT, Porcellánových KERAMICKÝch a sádrových výrobků (20102)      Výroba stavesních HMOT, Porcellánových KERAMICKÝch a sádrových výrobků (20102)      Výroba stavesních HMOT, Porcellánových KERAMICKÝch a sádrových výrobků (20102)      Výroba z prakových sádra Marchanika Metaminánu Mehaminánu Mehaminánu M |

Pomocí tlačítka "Zkontrolovat údaje" je možné zkontrolovat, zda jsou zadané údaje v pořádku.

| Portál ŽP - Příručka pro podnikatelskou veřejnost |                 |               |             |  |
|---------------------------------------------------|-----------------|---------------|-------------|--|
| Zpracoval: Realizační tým IS RŽP                  | Utajení: -      | Stav: Finální | Výtisk: 001 |  |
| ID: RZP_DOC_EPOWeb_Prirucka                       | Změna: 1.1.2025 | Verze: 3.5.0  | Stran: 060  |  |

#### 4.2.2.2 Změna sídla (pouze pro fyzické osoby)

V případě oznámení o změně sídla subjektu, je zobrazena tabulka, do které je možné uvést novou adresu. Pokud se nová adresa sídla shoduje s bydlištěm podnikatele, a má se shodovat i v budoucnu, je možné pomocí zaškrtávacího pole nastavit "Sídlo trvale shodné s bydlištěm".

Pokud znáte přesnou adresu, je možné ji rovnou zadat, nebo ji vyhledat pomocí volby "výběr místa", kdy do adresy místa lze zadat částečnou adresu a následně vybrat ze seznamu adres.

Po provedených změnách je nutné pomocí tlačítka "Uložit údaje" změny potvrdit.

V levé části obrazovky je zobrazena adresa sídla aktuálně zapsaná v ŽR.

Zadání adresy sídla:

| # PORTÁL > OHLÁŠENÍ ŽIVNOSTI NEBO ZMĚNY                                           | → obsah podání → položka podání                                                                                                    |
|-----------------------------------------------------------------------------------|----------------------------------------------------------------------------------------------------|
| Změna sídla<br>• Obsah podání<br>Sidlo: Ke dvoru 18/45, 16000 Praha -<br>Vokovice | Shoda s bydlištém<br>sloto TRVALE SHOONÉ S BYDLIŠTĚM<br>Adresa sídla<br>ZADÁNÍ ÚDAJÚ ADRESY O VÝBĚR MÍSTA<br>Stát<br>Česká republika<br>Okres<br>Hlavní město Praha v<br>Obec<br>Praha                                                                                       |
|                                                                                   | Cást obce           Dejvice           PSČ           16000           Ulice           Sušická           Číslo domovní           595           © POPISNÉ           EVIDENČNÍ           Číslo orientační           1         (znak)           ULOŽIT ÚDAJE         Obnovit údaje |

#### Výběr místa sídla:

| PORTÁL > OHLÁŠENÍ ŽIVNOSTI NEBO ZMĚNY            | > OBSAH PODÁNÍ > POLOŽKA PODÁNÍ                                                      |
|--------------------------------------------------|--------------------------------------------------------------------------------------|
| Změna sídla                                      | Shoda s bydlištěm                                                                    |
| ♦ <u>Obsah podání</u>                            | SÍDLO TRVALE SHODNÉ S BYDLIŠTĚM                                                      |
| Sidlo: Ke dvoru 18/45, 16000 Praha -<br>Vokovice | Adresa sídla<br>🔿 zADÁNÍ ÚDAJŮ ADRESY 🗴 VÝBĚR MÍSTA                                  |
|                                                  | Adresa místa                                                                         |
|                                                  | sušická 595                                                                          |
|                                                  | SUŠICKÁ 595/1, DEJVICE, 16000 PRAHA<br>ULOZIT ODAJE ZAONTROCOVAT UDAJE Donovit údaje |

Pomocí tlačítka "Zkontrolovat údaje" je možné zkontrolovat, zda jsou zadané údaje v pořádku.

| Portál ŽP - Příručka pro podnikatelskou veřejnost |                 |               |             |
|---------------------------------------------------|-----------------|---------------|-------------|
| Zpracoval: Realizační tým IS RŽP                  | Utajení: -      | Stav: Finální | Výtisk: 001 |
| ID: RZP_DOC_EPOWeb_Prirucka                       | Změna: 1.1.2025 | Verze: 3.5.0  | Stran: 060  |

#### 4.2.2.3 Přerušení provozování živnosti

V případě, že chcete oznámit přerušení provozování živnosti, je nejprve nutné do zobrazené tabulky zadat data od kdy a do kdy chcete živnost přerušit, a poté volbu potvrdit pomocí tlačítka "Vybrat období".

| 🕷 PORTÁL 🔸 OHLÁŠENÍ ŽIVNOSTI NEBO ZMĚNY 🔸 OBSAH PODÁNÍ 🔸 VÝBĚR POLOŽKY 🔸 POLOŽKA PODÁNÍ |                                                                        |  |
|-----------------------------------------------------------------------------------------|------------------------------------------------------------------------|--|
| Přerušení<br>provozování<br>živnosti                                                    | Období přerušení<br>01. 01. 2024 — - 31. 12. 2024 — -<br>VYBRAT OBDOBÍ |  |
| ← <u>Obsah podání</u>                                                                   |                                                                        |  |

Poté je třeba vybrat ze seznamu živnosti, kterých se přerušení týká.

| PORTÁL > OHLÁŠENÍ ŽIVNOSTI NEBO ZMĚNY                  | > OBSAH PODÁNÍ > VÝBĚR POLOŽKY > POLOŽKA PODÁNÍ                                                                                                    |
|--------------------------------------------------------|----------------------------------------------------------------------------------------------------|
| Přerušení<br>provozování<br>živnosti<br>¢ Obsah podání | Období přerušení<br>01. 01. 2024 – 31. 05. 2024<br>UPRAVIT OBDOBÍ                                                                                                    |
|                                                        | Výběr živností k přerušení<br>CINNOST ÚČETNÍCH PORADCŮ, VEDENÍ ÚČETNICTVÍ, VEDENÍ DAŇOVÉ EVIDENCE (V21429)<br>DREZÚRA ZVÍŘAT (V21440)<br>NÁKUP, PRODEJ, NIČENÍ A ZNEŠKODŇOVÁNÍ PYROTECHNICKÝCH VÝROBKŮ KATEGORIE P2, T2 A F4 A PROVÁDĚNÍ OHŇOSTROJNÝCH<br>PRACÍ (V21314)<br>VŠLÉVÁRENSTVÍ, MODELÁŘSTVÍ (R10114)<br>VÝROBA, INSTALACE, OPRAVY ELEKTRICKÝCH STROJŮ A PŘÍSTROJŮ, ELEKTRONICKÝCH A TELEKOMUNIKAČNÍCH ZAŘÍZENÍ<br>(R10504)<br>VÝROBA, OBCHOD A SLUŽBY NEUVEDENÉ V PŘÍLOHÁCH 1 AŽ 3 ŽIVNOSTENSKÉHO ZÁKONA (Z01000) |
|                                                        | Pro účely SSZ a ZP<br>JEDNÁ SE ZÁROVEŇ O UKONČENÍ SAMOSTATNĚ VÝDĚLEČNÉ ČINNOSTI<br>Pro účely FÚ<br>OZNAMUJI UKONČENÍ DAŇOVÉ REGISTRACE<br>ULOŽIT ÚDAJE<br>ZKONTROLOVAT ÚDAJE<br>Obnovit údaje                                                                                                    |

Po provedených změnách je nutné pomocí tlačítka "Uložit údaje" změny potvrdit.

Pomocí tlačítka "Zkontrolovat údaje" je možné zkontrolovat, zda jsou zadané údaje v pořádku.

| Portál ŽP - Příručka pro podnikatelskou veřejnost |                 |               |                   |  |
|---------------------------------------------------|-----------------|---------------|-------------------|--|
| Zpracoval: Realizační tým IS RŽP                  | Utajení: -      | Stav: Finální | Výtisk: 001       |  |
| ID: RZP_DOC_EPOWeb_Prirucka                       | Změna: 1.1.2025 | Verze: 3.5.0  | Stran: <b>060</b> |  |

#### 4.2.2.4 Pokračování provozování živnosti

V případě, že chcete ukončit aktuální přerušení provozování živnosti, je nejprve nutné zadat datum pokračování v provozování živnosti, a následně potvrdit volbu tlačítkem "Vybrat datum".

| 🕷 PORTÁL > OHLÁŠENÍ ŽIVNOSTI NEBO ZMĚNY > OBSAH PODÁNÍ > VÝBĚR POLOŽKY > POLOŽKA PODÁNÍ |                   |  |
|-----------------------------------------------------------------------------------------|-------------------|--|
| Pokračování                                                                             | Datum pokračování |  |
| provozování                                                                             | 23.10.2023 🗂      |  |
| živnosti                                                                                | VYBRAT DATUM      |  |
| 4 Obech podání                                                                          |                   |  |

Poté se zobrazí seznam přerušených živností, ze kterého je nutné vybrat živnosti, kterých se pokračování provozování týká.

Pokud existuje další přerušení živnosti zadané do budoucnosti, je možné jej pomocí volby ponechat, nebo zrušit.

| ♣ PORTÁL > OHLÁŠENÍ ŽIVNOSTI NEBO ZMĚNY | > OBSAH PODÁNÍ > VÝBĚR POLOŽKY > POLOŽKA PODÁNÍ                                                                                                    |
|-----------------------------------------|----------------------------------------------------------------------------------------------------|
| Pokračování<br>provozování<br>živnosti  | Datum pokračování<br>23.10.2023<br>UPRAVIT DATUM                                                                                                    |
|                                         | Výběr živností k pokračování<br>✓ DREZÚRA ZVÍŘAT (V21440)<br>✓ OČNÍ OPTIKA (V21416)<br>Budouci přerušení<br>● PONECHAT O ZRUŠIT<br>Pro účely SSZ a ZP<br>□ JEDNÁ SE ZÁROVEŇ O ZÁHÁJENÍ SAMOSTATNĚ VÝDĚLEČNÉ ČINNOSTI<br>Pro účely FÚ<br>□ OZNAMUJI ZÁHÁJENÍ DAŇOVÉ REGISTRACE<br>ULOŽIT ÚDAJE ZKONTROLOVAT ÚDAJE <u>Obnovit údaje</u> |

Po provedených změnách je nutné pomocí tlačítka "Uložit údaje" změny potvrdit.

Pomocí tlačítka "Zkontrolovat údaje" je možné zkontrolovat, zda jsou zadané údaje v pořádku.

| Portál ŽP - Příručka pro podnikatelskou veřejnost |                 |               |             |
|---------------------------------------------------|-----------------|---------------|-------------|
| Zpracoval: Realizační tým IS RŽP                  | Utajení: -      | Stav: Finální | Výtisk: 001 |
| ID: RZP_DOC_EPOWeb_Prirucka                       | Změna: 1.1.2025 | Verze: 3.5.0  | Stran: 060  |

#### 4.2.2.5 Zrušení živnosti

V případě žádosti o zrušení živnosti je nejprve nutné uvést datum, od kterého chcete živnost ukončit. Živnost je možné rovněž zrušit ke dni nabytí právní moci rozhodnutí o zrušení, označením příslušného zaškrtávacího pole.

| # PORTÁL > OHLÁŠENÍ ŽIVNOSTI NEBO ZMĚNY > OBSAH PODÁNÍ > VÝBĚR POLOŽKY > POLOŽKA PODÁNÍ |                                                                                         |  |
|-----------------------------------------------------------------------------------------|-----------------------------------------------------------------------------------------|--|
| Zrušení živnosti                                                                        | Datum zrušení<br>k DNI NABYTÍ PRÁVNÍ MOCI                                               |  |
| •                                                                                       | Ode dne<br>01. 11. 2023  První den, ve kterém už není oprávnění platné.<br>VYBRAT DATUM |  |

Poté se zobrazí seznam aktuálně platných živností, ze kterého je nutné vybrat živnosti, kterých se ukončení týká.

| PORTÁL > OHLÁŠENÍ ŽIVNOSTI NEBO ZMĚNY     | > OBSAH PODÁNÍ > VÝBĚR POLOŽKY > POLOŽKA PODÁNÍ                                                                                                    |
|-------------------------------------------|----------------------------------------------------------------------------------------------------|
| Zrušení živnosti<br>≮ <u>Obsah podání</u> | Datum zrušení<br>ke DNI NABYTÍ PRÁVNÍ MOCI<br>Ode dne<br>01. 11. 2023<br>První den, ve kterém už není oprávnění platné.<br>UPRAVIT DATUM                                                                                                    |
|                                           | Výběr živností ke zrušení         ČINNOST ÚČETNÍCH PORADCŮ, VEDENÍ ÚČETNICTVÍ, VEDENÍ DAŇOVÉ EVIDENCE (V21429)         Z DREZÚRA ZVÍŘAT (V21440)         NÁKUP, PRODEJ, NIČENÍ A ZNEŠKODŇOVÁNÍ PYROTECHNICKÝCH VÝROBKŮ KATEGORIE P2, T2 A F4 A PROVÁDĚNÍ OHŇOSTROJNÝCH         PRACÍ (V21314)         VÍKOBA, INSTALACE, OPRAVY ELEKTRICKÝCH STROJŮ A PŘÍSTROJŮ, ELEKTRONICKÝCH A TELEKOMUNIKAČNÍCH ZAŘÍZENÍ (R10504)         VÝROBA, OBCHOD A SLUŽBY NEUVEDENÉ V PŘÍLOHÁCH 1 AŽ 3 ŽIVNOSTENSKÉHO ZÁKONA (Z01000)         Pro účely SSZ a ZP         JEDNÁ SE ZÁROVEŇ O UKONČENÍ SAMOSTATNĚ VÝDĚLEČNÉ ČINNOSTI         Pro účely FÚ         O ZNAMUJU UKONČENÍ DAŇOVÉ REGISTRACE |
|                                           | ULOŽIT ÚDAJE ZKONTROLOVAT ÚDAJE <u>Obnovit údaje</u>                                                                                                    |

Po provedených změnách je nutné pomocí tlačítka "Uložit údaje" změny potvrdit.

Pomocí tlačítka "Zkontrolovat údaje" je možné zkontrolovat, zda jsou zadané údaje v pořádku.

| Portál ŽP - Příručka pro podnikatelskou veřejnost |                 |               |                    |
|---------------------------------------------------|-----------------|---------------|--------------------|
| Zpracoval: Realizační tým IS RŽP                  | Utajení: -      | Stav: Finální | Výtisk: <b>001</b> |
| ID: RZP_DOC_EPOWeb_Prirucka                       | Změna: 1.1.2025 | Verze: 3.5.0  | Stran: 060         |

#### 4.2.2.6 Oznámení dalším úřadům

U úkonů "Přerušení provozování živnosti", "Pokračování provozování živnosti" a "Zrušení živnosti" lze zadat, zda se zároveň jedná i o oznámení na další úřady.

V případě fyzické osoby je možnost zvolit oznámení pro účely SSZ a ZP - "Ukončení/zahájení samostatné výdělečné činnosti".

| Zrušení živnosti<br>← Obsah podání | Datum zrušení<br>KE DNI NABYTÍ PRÁVNÍ MOCI<br>UPRAVIT DATUM                                                        |
|------------------------------------|----------------------------------------------------------------------------------------------------|
|                                    | Výběr živností ke zrušení<br>📄 VÝROBA, OBCHOD A SLUŽBY NEUVEDENÉ V PŘÍLOHÁCH 1 AŽ 3 ŽIVNOSTENSKÉHO ZÁKONA (Z01000) |
|                                    | Pro účely SSZ a ZP<br>🗹 jedná se zároveň o ukončení samostatně výdělečné činnosti                                  |
|                                    | ULOŽIT ÚDAJE ZKONTROLOVAT ÚDAJE <u>Obnovit údaje</u>                                                               |

Pokud je fyzická osoba zároveň i zaměstnavatelem má možnost zvolit oznámení pro účely SSZ a ZP - "Ukončení/zahájení samostatné výdělečné činnosti" i oznámení pro účely FÚ – "Ukončení/zahájení daňové registrace".

| Zrušení živnosti<br>• Obsah podání | Datum zrušení<br>KE DNI NABYTÍ PRÁVNÍ MOCI<br>UPRAVIT DATUM                                                      |
|------------------------------------|----------------------------------------------------------------------------------------------------|
|                                    | Výběr živností ke zrušení<br>VýROBA, OBCHOD A SLUŽBY NEUVEDENÉ V PŘÍLOHÁCH 1 AŽ 3 ŽIVNOSTENSKÉHO ZÁKONA (Z01000) |
|                                    | Pro účely SSZ a ZP<br>Z jedná se zároveň o ukončení samostatně výdělečné činnosti                                |
|                                    | Pro účely FÚ                                                                                                    |
|                                    | ULOŻIT ÚDAJE ZKONTROLOVAT ÚDAJE <u>Obnovit údaje</u>                                                             |

| Portál ŽP - Příručka pro podnikatelskou | veřejnost       |               |             |  |
|-----------------------------------------|-----------------|---------------|-------------|--|
| Zpracoval: Realizační tým IS RŽP        | Utajení: -      | Stav: Finální | Výtisk: 001 |  |
| ID: RZP_DOC_EPOWeb_Prirucka             | Změna: 1.1.2025 | Verze: 3.5.0  | Stran: 060  |  |

V případě právnické osoby je možné zvolit pouze oznámení pro účely FÚ – "Ukončení/zahájení daňové registrace"

| Přerušení<br>provozování<br>živnosti | Období přerušení<br>01.01.2025 – 31.01.2025<br>UPRAVIT OBDOBÍ                                                                                                    |
|--------------------------------------|----------------------------------------------------------------------------------------------------|
| Vusan youdin                         | Výběr živností k přerušení<br>✔ VÝROBA, INSTALACE, OPRAVY ELEKTRICKÝCH STROJŮ A PŘÍSTROJŮ, ELEKTRONICKÝCH A TELEKOMUNIKAČNÍCH ZAŘÍZENÍ<br>(R10504)<br>↓ VÝROBA, OBCHOD A SLUŽBY NEUVEDENÉ V PŘÍLOHÁCH 1 AŽ 3 ŽIVNOSTENSKÉHO ZÁKONA (Z01000) |
|                                      | Pro účely FÚ<br>☑ oznamuji ukončení daňové registrace                                                                                                    |
|                                      | ULOŽIT ÚDAJE ZKONTROLOVAT ÚDAJE <u>Obnovit údaje</u>                                                                                                    |

#### 4.2.2.7 Založení provozovny

V případě oznámení zřízení provozovny je nejprve nutné zadat datum, od kterého bude v provozovně zahájeno provozování živnosti a volbu potvrdit tlačítkem "Vybrat datum".

| # PORTÁL > OHLÁŠENÍ ŽIVNOSTI NEBO ZMĚNY > OBSAH PODÁNÍ > VÝBĚR POLOŽKY > POLOŽKA PODÁNÍ |                                  |
|-----------------------------------------------------------------------------------------|----------------------------------|
| Založení<br>provozovny                                                                  | Datum zahájení<br>01. 11. 2023 🗂 |
| ← <u>Obsah podání</u>                                                                   | VYBRAT DATUM                     |

Dále je nutné zadat adresu provozovny. Buď pomocí volby zadání údajů adresy, kde je třeba zadat plnou adresu, nebo pomocí volby "Výběr místa", kde stačí zadat část adresy a následně vybrat správnou adresu ze seznamu.

| dresa místa                         |                                 |         |
|-------------------------------------|---------------------------------|---------|
| Va pískách 17                       |                                 |         |
| NA PÍSKÁCH Č.EV. 17, 25226 KOSOŘ, O | R. PRAHA-ZÁPAD                  |         |
| NA PÍSKÁCH 393/17, 40004 TRMICE, OF | R. ÚSTÍ NAD LABEM               |         |
| NA PÍSKÁCH 1047/17, 27601 MĚLNÍK, C | KR. MĚLNÍK                      |         |
| NA PÍSKÁCH 446/17, SVATOBOŘICE, 69  | 604 SVATOBOŘICE-MISTŘÍN, OKR. H | IODONÍN |
| NA PÍSKÁCH 17, CHUDONICE, 50401 NC  | VÝ BYDŽOV, OKR. HRADEC KRÁLOV   | É       |
|                                     |                                 |         |

Dále je třeba uvést další náležitosti týkající se provozovny.

| Portál ŽP - Příručka pro podnikatelskou veřejnost |                 |               |             |
|---------------------------------------------------|-----------------|---------------|-------------|
| Zpracoval: Realizační tým IS RŽP                  | Utajení: -      | Stav: Finální | Výtisk: 001 |
| ID: RZP_DOC_EPOWeb_Prirucka                       | Změna: 1.1.2025 | Verze: 3.5.0  | Stran: 060  |

| Adresa provozovny<br>🔵 ZADÁNÍ ÚDAJŮ ADRESY 🛛 🔵 VÝBĚR MÍ: | STA        |
|----------------------------------------------------------|------------|
| Adresa místa                                             |            |
| Na Pískách 1047/17, 27601 Má                             | ėlník, … ∨ |
| Umístění provozovny                                      |            |
| II. patro                                                |            |
| Νάζον ρεονοζονην                                         |            |
| ituzer protozorny                                        |            |

V dalším kroku je třeba vybrat živnosti nebo obory činnosti živnosti volné, které budou v dané provozovně provozovány.

Po provedených změnách je nutné pomocí tlačítka "Uložit údaje" změny potvrdit.

Pomocí tlačítka "Zkontrolovat údaje" je možné zkontrolovat, zda jsou zadané údaje v pořádku.

| Výběr živností k zahájení provozování (3/5)<br>Cinnost účetních poradců, vedení účetnictví, vedení daňové evidence (v21429)<br>Nákup, prodej, ničení a zneškodňování pyrotechnických výrobků kategorie p2, t2 a F4 a provádění ohňostrojných<br>prací (v21314)<br>Výroba, instalace, opravy elektrických strojů a přístrojů, elektronických a telekomunikačních zařízení<br>(R10504) |
|----------------------------------------------------------------------------------------------------|
| S dalšími živnostmi nelze provozování k vybranému datu zahájit (2/5)                                                                                                    |
| Výběr oborů k zahájení provozování                                                                                                    |
| POSKYTOVÁNÍ SLUŽEB PRO ZEMĚDĚLSTVÍ, ZAHRADNICTVÍ, RYBNÍKÁŘSTVÍ, LESNICTVÍ A MYSLIVOST (Z01001)                                                                                                    |
| ČINNOST ODBORNÉHO LESNÍHO HOSPODÁŘE A VYHOTOVOVÁNÍ LESNÍCH HOSPODÁŘSKÝCH PLÁNŮ A OSNOV (Z01081)                                                                                                    |
| CHOV ZVÍŘAT A JEJICH VÝCVIK (S VÝJIMKOU ŽIVOČIŠNÉ VÝROBY) (Z01005)                                                                                                    |
| PĚSTITELSKÉ PÁLENÍ (Z01008)                                                                                                    |
| VÝROBA KRMIV, KRMNÝCH SMĚSÍ, DOPLŇKOVÝCH LÁTEK A PREMIXŮ (Z01009)                                                                                                    |
| STAVBA A VÝROBA PLAVIDEL (Z01033)                                                                                                    |
| FOTOGRAFICKÉ SLUŽBY (Z01068)                                                                                                    |
| 🗹 MIMOŠKOLNÍ VÝCHOVA A VZDĚLÁVÁNÍ, POŘÁDÁNÍ KURZŮ, ŠKOLENÍ, VČETNĚ LEKTORSKÉ ČINNOSTI (Z01072)                                                                                                    |
| PROVOZOVÁNÍ KULTURNÍCH, KULTURNĚ-VZDĚLÁVACÍCH A ZÁBAVNÍCH ZAŘÍZENÍ, POŘÁDÁNÍ KULTURNÍCH PRODUKCÍ, ZÁBAV,                                                                                                    |
| VÝSTAV, VELETRHŮ, PŘEHLÍDEK, PRODEJNÍCH A OBDOBNÝCH AKCÍ (Z01073)                                                                                                    |
| VÝROBA, OBCHOD A SLUŽBY JINDE NEZAŘAZENÉ (Z01080)                                                                                                    |
| ULOŽIT ÚDAJE ZKONTROLOVAT ÚDAJE <u>Obnovit údaje</u>                                                                                                    |

| Portál ŽP - Příručka pro podnikatelskou | veřejnost       |               |             |  |
|-----------------------------------------|-----------------|---------------|-------------|--|
| Zpracoval: Realizační tým IS RŽP        | Utajení: -      | Stav: Finální | Výtisk: 001 |  |
| ID: RZP_DOC_EPOWeb_Prirucka             | Změna: 1.1.2025 | Verze: 3.5.0  | Stran: 060  |  |

#### 4.2.2.8 Zrušení provozovny

V případě, že chcete v některé provozovně ukončit činnost, tedy provozování všech živností, je nejprve nutné zadat datum, od kterého bude provozovna trvale zrušena a volbu potvrdit tlačítkem "Vybrat datum".

| PORTÁL > OHLÁŠENÍ ŽIVNOSTI NEBO ZMĚNY | > OBSAH PODÁNÍ > VÝBĚR POLOŽKY > POLOŽKA PODÁNÍ |
|---------------------------------------|-------------------------------------------------|
| Zrušení                               | Ode dne                                         |
| provozovny                            | 01 . 12 . 2023 🛱                                |
| ← <u>Obsah podání</u>                 | VYBRAT DATUM                                    |

Ze seznamu provozoven, ve kterých je k zadanému datu možné činnost ukončit, je třeba vybrat všechny provozovny, kterých se ukončení týká a zadat adresu pro vypořádání závazků. Adresu lze v případě zaškrtnuté volby "Zadání údajů adresy" vyplnit ručně, pomocí volby "Výběr místa" zadat část adresy a vyhledat ji v seznamu nalezených adres nebo lze zvolit adresu ze seznamu adres subjektu pomocí volby "Adresy subjektu".

| ♣ PORTÁL > OHLÁŠENÍ ŽIVNOSTI NEBO ZMĚNY | OBSAH PODÁNÍ > VÝBĚR POLOŽKY > POLOŽKA PODÁNÍ                                                                                                    |
|-----------------------------------------|----------------------------------------------------------------------------------------------------|
| Zrušení<br>provozovny                   | Ode dne 01. 12. 2023                                                                                                    |
| ← <u>Obsah podání</u>                   | UPRAVIT DATUM                                                                                                    |
|                                         | Výběr provozoven ke zrušení<br>□ pačíněVES 12, 28509 KÁCOV, OKR. KUTNÁ HORA, IČP: 1009641484<br>✓ TYRŠOVA ČEV. 100, 69701 KYJOV, OKR. HODONÍN, IČP: 1009641349<br>□ VÝČAPY 36, 67401 VÝČAPY, OKR. TŘEBIČ, IČP: 1009641344<br>Adresa pro vypořádání závazků<br>□ zADÁNÍ ÚDAJŮ ADRESY ○ VÝBĚR MÍSTA ◎ ADRESY SUBJEKTU<br>Adresa subjektu<br>Ke dvoru 18/45, 16000 Praha - Vokovice ↓<br>ULOŽIT ÚDAJE ZKONTROLOVAT ÚDAJE <u>Obnovit údaje</u> |

Po provedených změnách je nutné pomocí tlačítka "Uložit údaje" změny potvrdit.

Pomocí tlačítka "Zkontrolovat údaje" je možné zkontrolovat, zda jsou zadané údaje v pořádku.

| Portál ŽP - Příručka pro podnikatelskou veřejnost                     |                 |              |            |
|-----------------------------------------------------------------------|-----------------|--------------|------------|
| Zpracoval: Realizační tým IS RŽP Utajení: - Stav: Finální Výtisk: 001 |                 |              |            |
| ID: RZP_DOC_EPOWeb_Prirucka                                           | Změna: 1.1.2025 | Verze: 3.5.0 | Stran: 060 |

#### 4.2.2.9 Zahájení provozování živnosti v provozovně

Pokud chcete oznámit zahájení provozování další živnosti v již existující provozovně, pak je nejprve nutné zvolit datum, od kdy bude provoz zahájen, a následně volbu potvrdit tlačítkem "Vybrat datum".

| 🖷 PORTÁL > OHLÁŠENÍ ŽIVNOSTI NEBO ZMĚNY > OBSAH PODÁNÍ > VÝBĚR POLOŽKY > POLOŽKA PODÁNÍ |                               |  |  |
|-----------------------------------------------------------------------------------------|-------------------------------|--|--|
| Zahájení<br>provozování                                                                 | Datum zahájení 01. 12. 2023 🗂 |  |  |
| živnosti v<br>provozovně                                                                | VYBRAT DATUM                  |  |  |
| ♦ Obsah podání                                                                          |                               |  |  |

Následně je třeba pomocí roletky vybrat provozovnu, na které chcete provozování živnosti zahájit a volbu potvrdit tlačítkem "Vybrat provozovnu".

| ♣ PORTÁL → OHLÁŠENÍ ŽIVNOSTI NEBO ZMĚNY                                                                                                    | > OBSAH PODÁNÍ → VÝBĚR POLOŽKY → POLOŽKA PODÁNÍ                         |
|----------------------------------------------------------------------------------------------------|-------------------------------------------------------------------------|
| Zahájení<br>provozování<br>živnosti v<br>provozovně                                                                                                    | Datum zahájení<br>01. 12. 2023                                          |
| CONTRACTOR CONTRACTOR CONTRAC | Provozovna<br>Račíněves 12, 28509 Kácov, okr. Kutná Hora, IČP: 100964 🗸 |

Poté se nabídne seznam všech živností a oborů živnosti volné, ze kterých je pomocí zaškrtávacích polí možné zvolit všechny živnosti a obory, jejichž činnost bude na provozovně zahájena.

| Portál ŽP - Příručka pro podnikatelskou veřejnost |                 |               |             |
|---------------------------------------------------|-----------------|---------------|-------------|
| Zpracoval: Realizační tým IS RŽP                  | Utajení: -      | Stav: Finální | Výtisk: 001 |
| ID: RZP_DOC_EPOWeb_Prirucka                       | Změna: 1.1.2025 | Verze: 3.5.0  | Stran: 060  |

Kliknutím na položku "S dalšími živnostmi nelze provozování k vybranému datu zahájit" lze v seznamu zobrazit i živnosti, jejichž činnost nelze na dané provozovně zahájit.

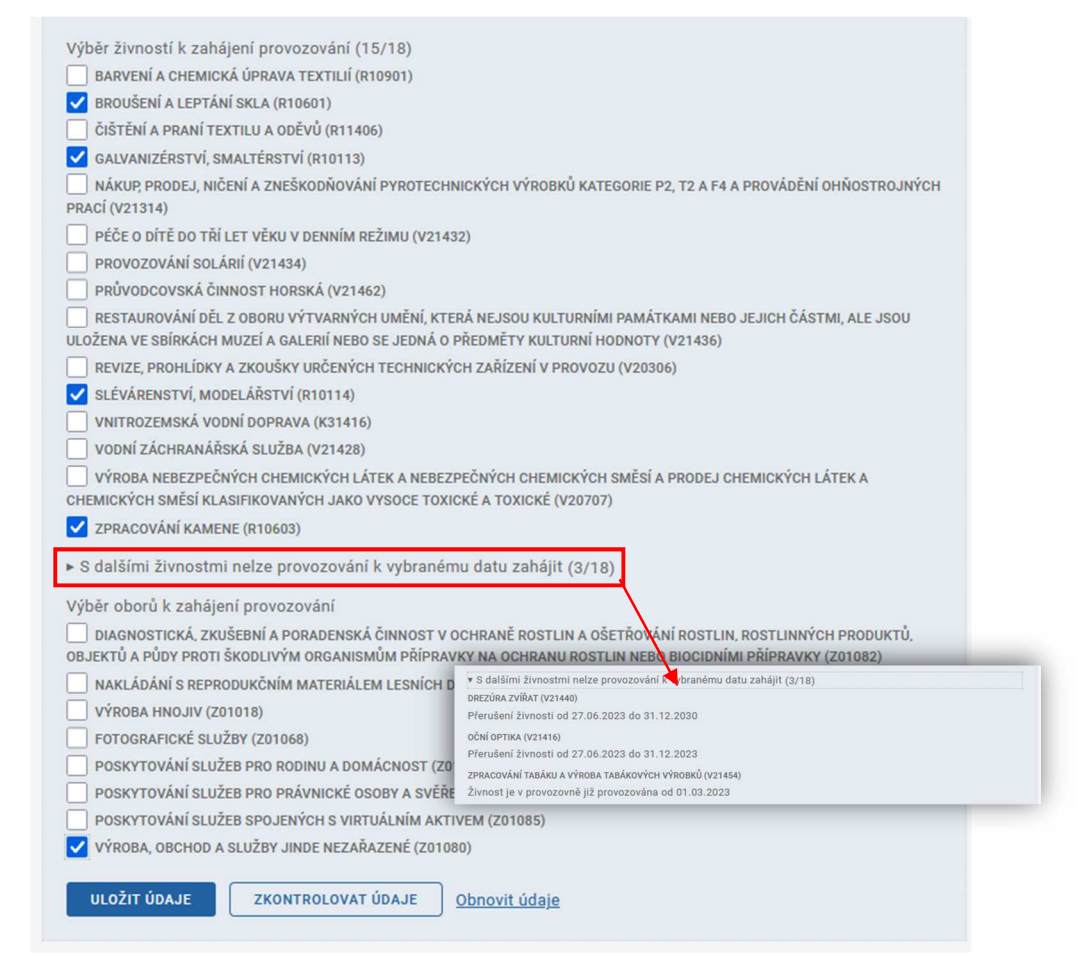

Po provedených změnách je nutné pomocí tlačítka "Uložit údaje" změny potvrdit.

Pomocí tlačítka "Zkontrolovat údaje" je možné zkontrolovat, zda jsou zadané údaje v pořádku.

| Portál ŽP - Příručka pro podnikatelskou veřejnost |                 |               |             |  |
|---------------------------------------------------|-----------------|---------------|-------------|--|
| Zpracoval: Realizační tým IS RŽP                  | Utajení: -      | Stav: Finální | Výtisk: 001 |  |
| ID: RZP_DOC_EPOWeb_Prirucka                       | Změna: 1.1.2025 | Verze: 3.5.0  | Stran: 060  |  |

#### 4.2.2.10 Ukončení provozování živnosti v provozovně

V případě, že chcete oznámit ukončení provozování některé živnosti na provozovně, je opět nejprve nutné zadat datum ukončení provozování živnosti, a volbu potvrdit tlačítkem "Vybrat datum".

| 希 PORTÁL > OHLÁŠENÍ ŽIVNOSTI NEBO ZMĚNY > OBSAH PODÁNÍ > VÝBĚR POLOŽKY > POLOŽKA PODÁNÍ |                                  |  |  |
|-----------------------------------------------------------------------------------------|----------------------------------|--|--|
| Ukončení<br>provozování                                                                 | Datum ukončení<br>01. 01. 2024 🗂 |  |  |
| živnosti v<br>provozovně                                                                | VYBRAT DATUM                     |  |  |
| <ul> <li>← <u>Obsah podání</u></li> </ul>                                               |                                  |  |  |

Dále je třeba pomocí roletky vybrat provozovnu, které se ukončení provozování živnosti týká, a volbu potvrdit pomocí tlačítka "Vybrat provozovnu".

| 🖷 PORTÁL 🔸 OHLÁŠENÍ ŽIVNOSTI NEBO ZMĚNY 🔸 OBSAH PODÁNÍ 🔸 VÝBĚR POLOŽKY 🔸 POLOŽKA PODÁNÍ |                                                                       |  |  |
|-----------------------------------------------------------------------------------------|-----------------------------------------------------------------------|--|--|
| Ukončení<br>provozování<br>živnosti v<br>provozovně                                     | Datum ukončení<br>01. 01. 2024<br>UPRAVIT DATUM                       |  |  |
| ♦ <u>Obsah podání</u>                                                                   | Provozovna<br>Výčapy 36, 67401 Výčapy, okr. Třebíč, IČP: 1009641344 🗸 |  |  |

Poté se zobrazí seznam živností a oborů živnosti volné, jejichž provozování je možné na vybrané provozovně ukončit. Pomocí zaškrtávacích polí je z nich možné vybrat ty položky, kterých se ukončení týká.

Po provedených změnách je nutné pomocí tlačítka "Uložit údaje" změny potvrdit.

Pomocí tlačítka "Zkontrolovat údaje" je možné zkontrolovat, zda jsou zadané údaje v pořádku.

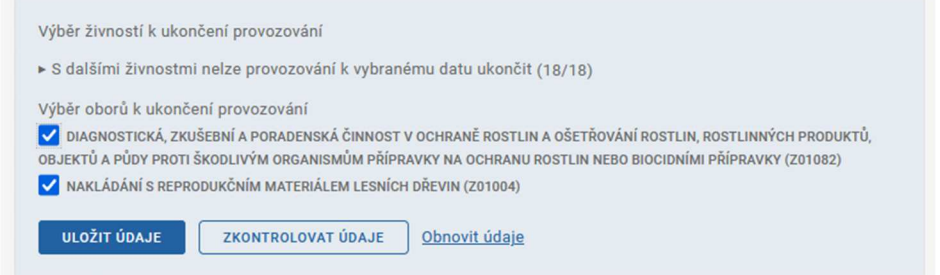

| Portál ŽP - Příručka pro podnikatelskou veřejnost |                 |               |             |  |
|---------------------------------------------------|-----------------|---------------|-------------|--|
| Zpracoval: Realizační tým IS RŽP                  | Utajení: -      | Stav: Finální | Výtisk: 001 |  |
| ID: RZP_DOC_EPOWeb_Prirucka                       | Změna: 1.1.2025 | Verze: 3.5.0  | Stran: 060  |  |

#### 4.2.2.11 Zahájení samostatné výdělečné činnosti

V případě, že se zároveň s ohlášením změny jedná i o zahájení samostatné výdělečné činnosti, je možné zároveň s oznámením na živnostenský úřad podat i oznámení pro Správu sociálního zabezpečení a Zdravotní pojišťovnu pomocí volby "Zahájení samostatné výdělečné činnosti".

Nejprve je nutné zadat datum, od kdy bude samostatná výdělečná činnost zahájena, a zda se oznámení týká Správy sociálního zabezpečení nebo i Zdravotní pojišťovny. Po zaškrtnutí pole se nabídne možnost zvolit požadované pobočky.

| OHLÁŠENÍ ŽIVNOSTI NEBO ZMĚNY NO                                                                                                    | OVÉ PODÁNÍ OBSAH PODÁNÍ (1)                                                                                                    | NAČÍST PODÁNÍ                                                    | O SLUŽBĚ |
|----------------------------------------------------------------------------------------------------|----------------------------------------------------------------------------------------------------|------------------------------------------------------------------|----------|
| <ul> <li>PORTÁL &gt; OHLÁŠENÍ ŽIVNOSTI NEBO ZMĚN</li> <li>Zahájení<br/>samostatné<br/>výdělečné<br/>činnosti</li> <li>Obseh podéní</li> </ul> | OVE PODANÍ OBSAH PODANÍ (1)<br>IY > OBSAH PODÁNÍ > VÝBĚR POLOŽKÍ<br>Datum zahájení<br>11. 01. 2024 □<br>✓ OHLÁŠENÍ SPRÁVĚ SOCIÁLNÍHO Z.<br>Místo správy sociálního zabezpe<br>Praha 4<br>Samostatně výdělečná činnost<br>④ HLAVNÍ ○ VEDLEJŠÍ<br>✓ OHLÁŠENÍ ZDRAVOTNÍ POJIŠŤOVN<br>Zdravotní pojišťovna<br>Všeobecná zdravotní pojišťovny<br>Praha 4 | ACISI PODANI<br>→ POLOŽKA PODÁNÍ<br>ABEZPEČENÍ<br>ŠENÍ<br>Č<br>ť |          |
|                                                                                                    | ULOŽIT ÚDAJE                                                                                                    | OLOVAT ÚDAJE Obnovit                                             | údaje    |

| Portál ŽP - Příručka pro podnikatelskou veřejnost |                 |               |             |  |
|---------------------------------------------------|-----------------|---------------|-------------|--|
| Zpracoval: Realizační tým IS RŽP                  | Utajení: -      | Stav: Finální | Výtisk: 001 |  |
|                                                   | Změna: 1.1.2025 | Verze: 3.5.0  | Stran: 060  |  |

Po uložení údajů zadaných do formuláře se oznámení připojí do "Obsahu podání". Pomocí volby "Přidat novou přílohu" je možné případně připojit přílohy pro vybrané úřady.

#### 4.2.2.12 Ukončení samostatné výdělečné činnosti

V případě, že se zároveň s ukončením provozování živnosti jedná i o ukončení samostatné výdělečné činnosti, je možné zároveň s oznámením změny na živnostenský úřad podat i oznámení pro Správu sociálního zabezpečení a Zdravotní pojišťovnu pomocí volby "Ukončení samostatné výdělečné činnosti".

Nejprve je nutné zadat datum, od kdy bude samostatná výdělečná činnost ukončena a zda se oznámení týká Správy sociálního zabezpečení nebo i Zdravotní pojišťovny. Po zaškrtnutí pole se nabídne možnost zvolit požadované pobočky.

| Portál ŽP - Příručka pro podnikatelskou veřejnost                            |                 |              |                   |
|------------------------------------------------------------------------------|-----------------|--------------|-------------------|
| Zpracoval: Realizační tým IS RŽP Utajení: - Stav: Finální Výtisk: <b>001</b> |                 |              |                   |
| ID: RZP_DOC_EPOWeb_Prirucka                                                  | Změna: 1.1.2025 | Verze: 3.5.0 | Stran: <b>060</b> |

| OHLÁŠENÍ ŽIVNOSTI NEBO ZMĚNY I                                                                                                    | NOVÉ PODÁNÍ                                                                                       | OBSAH PODÁNÍ (2)                                                                                                    | NAČÍST PODÁNÍ            | O SLUŽBĚ |
|----------------------------------------------------------------------------------------------------|---------------------------------------------------------------------------------------------------|----------------------------------------------------------------------------------------------------|--------------------------|----------|
| ohlášení živnosti nebo změny<br>♥ Portál > ohlášení živnosti nebo změ<br>Ukončení<br>samostatné<br>výdělečné<br>činnosti<br>€ Obsah podání | NY > OBSAH POD<br>Datum uko<br>01.12<br>Visto sprá<br>Praha 4<br>Všeobel<br>Místo zdra<br>Praha 4 | OBSAH PODÁNÍ (2)<br>ÁNÍ > POLOŽKA PODÁNÍ<br>nčení<br>. 2023<br>NÍ SPRÁVĚ SOCIÁLNÍHO ZABE<br>vy sociálního zabezpečer<br>vi sociálního zabezpečer<br>ví zDRAVOTNÍ POJIŠŤOVNĚ<br>sojišťovna<br>cná zdravotní pojišťovny | NAČÍST PODÁNÍ            | o službě |
|                                                                                                    | ULOŽIT                                                                                            | ÚDAJE ZKONTROLO                                                                                                    | VAT ÚDAJE <u>Obnovit</u> | údaje    |

Po uložení údajů zadaných do formuláře se oznámení připojí do "Obsahu podání". Pomocí volby "Přidat novou přílohu" je možné případně připojit přílohy pro vybrané úřady.

| OHLÁŠENÍ ŽIVNOSTI NEBO ZMĚNY                                                                                        | NOVÉ PODÁNÍ                                                        | OBSAH PODÁNÍ (2)                                                                             | NAČÍST PODÁNÍ                                     | O SLUŽBĚ                                                                                            |   |
|----------------------------------------------------------------------------------------------------|--------------------------------------------------------------------|----------------------------------------------------------------------------------------------|---------------------------------------------------|----------------------------------------------------------------------------------------------------|---|
| OHLÁŠENÍ ŽIVNOSTI NEBO ZMĚNY > OBSA                                                                                 | H PODÁNÍ                                                           |                                                                                              |                                                   |                                                                                                    |   |
| Elektronické<br>podání                                                                                              | Obsah<br>Položky podá                                              | podání<br>ní (2)                                                                             |                                                   |                                                                                                    |   |
| ➡ Zavřít podání Cecílie Cvrčková ♀ Fyzická osoba Sídlo: U Skály 1/1, Krásné Pole, 72526 Ostrava, okr. Ostrava-město | Zrušení živ<br>Zrušení živ<br>prodej, nič<br><u>Upravit</u>        | <b>ŽIVNOSTİ</b><br>mosti, Činnost účetních p<br>ení a zneškodňování pyro<br><u>Odstranit</u> | oradců, vedení účetnict<br>technických výrobků ka | ví, vedení daňové evidence, Drezúra zvířat, Nákup,<br>tegorie P2, T2 a F4 a provádění ohňostrojných | > |
| ICO: 00872296                                                                                                    | Ukončen<br>Ukončení s<br><u>Upravit</u>                            | ní samostatné vý<br>amostatné výdělečné čin<br><u>Odstranit</u>                              | dělečné činnosti<br>nosti k 01.01.2024            |                                                                                                    | • |
|                                                                                                    | PŘIDAT NO<br>Přílohy<br>Přílohy podán<br>Nemáte ulože<br>PŘIDAT NO | VOU POLOŽKU<br>(0)<br>ně žádné přílohy podání.<br>VOU PŘÍLOHU<br><u>Odstran</u>              | <u>nit položky</u><br>it přílohy                  |                                                                                                    |   |
|                                                                                                    | Ostatní ú                                                          | daje                                                                                         |                                                   |                                                                                                    |   |
|                                                                                                    | Doplňu <u>.</u><br>Upravit                                         | iící údaje podání                                                                            |                                                   |                                                                                                    | > |
|                                                                                                    | ☐ ODESLA                                                           | T PODÁNÍ 🛛 🞯 ZKON                                                                            | TROLOVAT                                          |                                                                                                    |   |

| Portál ŽP - Příručka pro podnikatelskou | veřejnost       |               |             |   |
|-----------------------------------------|-----------------|---------------|-------------|---|
| Zpracoval: Realizační tým IS RŽP        | Utajení: -      | Stav: Finální | Výtisk: 001 |   |
| ID: RZP_DOC_EPOWeb_Prirucka             | Změna: 1.1.2025 | Verze: 3.5.0  | Stran: 060  | ( |

# 4.2.2.13 Nová daňová registrace zaměstnavatele/nová daňová registrace/zrušení daňové registrace

V případě, že se jedná o novou daňovou registraci či zrušení daňové registrace, je nutné vyplnit odpovídající formulář pro Finanční úřad.

Do kolonky "**Finančnímu úřadu pro/specializovanému fin. úřadu**" doplníte zbývající část oficiálního názvu svého místně příslušného finančního úřadu (např. - hlavní město Prahu, - Jihočeský kraj, apod.). Bude-li subjekt vybraným subjektem podle § 11 odst. 2 zákona č. 456/2011 Sb., o Finanční správě České republiky, ve znění pozdějších předpisů (dále jen "zákon o Finanční správě České republiky"), doplníte údaj slovy "Specializovanému finančnímu úřadu".

DIČ (daňové identifikační číslo) při první registraci nevyplňujete, vyplní ho finanční úřad.

**Rodné příjmení** (nepovinný údaj) můžete vyplnit příjmení uvedené na Vašem rodném listě a všechna dřívější příjmení.

Dále jako nepovinný údaj můžete vyplnit kontaktní údaje, tzn. **telefonní čísla**, na kterých jste k zastižení a **e-mailovou adresu**.

Do položky "**Bankovní účty vedené v CZK**" vyplníte všechna čísla účtů, na nichž jsou soustředěny prostředky z Vaší podnikatelské činnosti.

Dále je třeba vyplnit **adresu místa pobytu**. Adresu lze při využití možnosti "Zadání údajů adresy" vyplnit do předepsaných kolonek v případě, že obec má označeny ulice: název ulice a číslo orientační (číslo orientační je číslo v ulici pořadové), část obce a číslo popisné nebo pomocí možnosti "Výběr místa" po zadání části adresy zvolit z nabízených adres tu odpovídající. Lze rovněž využít možnosti "Moje adresa", kdy se přihlášenému uživateli automaticky vybere adresa již zadaného trvalého pobytu.

| Adresa místa pobytu<br>🔵 ZADÁNÍ ÚDAJŮ ADRESY | 🔿 VÝBĚR MÍSTA    | MOJE ADRESA |
|----------------------------------------------|------------------|-------------|
| Adresa pobytu<br>U Skály 1/1, 72526 Ostra    | va - Krásné Pole |             |

Do části daňová registrace je nutné vyplnit položku "**Datum počátku činnosti**". Zde uveďte počátek (zahájení) vykonávání činnosti, která je zdrojem příjmů ze samostatné činnosti, nebo datum přijetí příjmů ze samostatné činnosti podle toho, která z těchto skutečností nastala dříve. Datum získání oprávnění nebo povolení k činnosti není rozhodující. Nezohledňují se příjmy, které nejsou předmětem daně, příjmy od daně osvobozené, příjmy, z nichž se daň vybírá srážkou podle zvláštní sazby daně a příjmy z nájmu dle § 9 zákona č. 586/1992 Sb., o daních z příjmů, ve znění pozdějších předpisů (dále jen "zákon o daních z příjmů").

Jste-li daňovým nerezidentem, uveďte počátek (zahájení) vykonávání výše uvedené činnosti na území ČR nebo datum přijetí výše uvedeného příjmu ze zdrojů na území ČR.

Dále pomocí zaškrtávacích polí zvolíte, ke kterým daním se prostřednictvím této přihlášky chcete zaregistrovat.

V případech, kdy je podání zpracováváno a podáváno <u>osobou odlišnou od daňového subjektu,</u> zadáte **údaje o této podepisující osobě**:

| Portál ŽP - Příručka pro podnikatelskou | veřejnost       |               |             |
|-----------------------------------------|-----------------|---------------|-------------|
| Zpracoval: Realizační tým IS RŽP        | Utajení: -      | Stav: Finální | Výtisk: 001 |
| ID: RZP_DOC_EPOWeb_Prirucka             | Změna: 1.1.2025 | Verze: 3.5.0  | Stran: 060  |

- Typ osoby vyberete z roletky odpovídající typ osoby,
- jméno a příjmení fyzické osoby nebo název právnické osoby,
- datum narození podepisující osoby, nebo evidenční číslo osvědčení daňového poradce - fyzické osoby, nebo identifikační číslo právnické osoby,
- jméno a příjmení fyzické osoby s oprávněním k podpisu (je-li daňový subjekt či podepisující osoba právnickou osobou) s uvedením vztahu k právnické osobě (např. jednatel, pověřený pracovník atd.).

| fyzická osoba daňový poradce nabo advokát              | ~                       |
|--------------------------------------------------------|-------------------------|
| méno a příjmení nebo název právnícké osoby             |                         |
| Rozumná a spol. s.r.o.                                 |                         |
| atum narození, ev. číslo osvědčení daňového poradce ne | ho IČO právnické osoby  |
|                                                        | bo roo pravincice oboby |
| 23331                                                  |                         |
| 23331                                                  |                         |

Po uložení údajů zadaných do formuláře, se oznámení připojí do "Obsahu podání".

| OHLÁŠENÍ ŽIVNOSTI NEBO ZMĚNY                                                                                                    | NOVÉ PODÁNÍ OBSAH PODÁNÍ (2) NAČÍST PODÁNÍ O SLUŽBĚ                                                                                                    |   |
|----------------------------------------------------------------------------------------------------|----------------------------------------------------------------------------------------------------|---|
| # Portál > ohlášení živnosti nebo                                                                                                  | změny » obsah podání                                                                                                    |   |
| Elektronické<br>podání                                                                                                    | Obsah podání<br>Položky podání (2)                                                                                                    |   |
| <ul> <li>Zavřít podání</li> <li>Cecílie Cvrčková</li> <li>Fyzická osoba</li> <li>Sidlo: U Skály 1/1, Krásné Pole, 72526</li> </ul> | Pokračování provozování živnosti<br>Pokračování provozování živnosti od 01.01.2024, Slévárenství, modelářství<br><u>Upravit</u> i <u>Odstranit</u>                                   | > |
| Ostrava, okr. Ostrava-město<br>IČO: 00872296                                                                                       | Nová daňová registrace<br>Nová daňová registrace<br><u>Upravit</u> i <u>Odstranit</u>                                                                                                | > |
|                                                                                                    | Přílohy     Odstranit položky       Přílohy     Přílohy podání (0)       Nemšte uložené žádné přílohy podání.     Odstranit přílohy       Příloh Novou Přílohu     Odstranit přílohy |   |
|                                                                                                    | Doplňující údaje podání<br>Verevit                                                                                                    | > |
|                                                                                                    | S ODESLAT PODÁNÍ OZKONTROLOVAT 🖨 VYTISKNOUT 🖺 ULOŽIT                                                                                                    |   |

| Portál ŽP - Příručka pro podnikatelskou | veřejnost       |               |             |
|-----------------------------------------|-----------------|---------------|-------------|
| Zpracoval: Realizační tým IS RŽP        | Utajení: -      | Stav: Finální | Výtisk: 001 |
| ID: RZP_DOC_EPOWeb_Prirucka             | Změna: 1.1.2025 | Verze: 3.5.0  | Stran: 060  |

Obrazovka "Obsah podání" v případě "Zrušení daňové registrace".

| OHLÁŠENÍ ŽIVNOSTI NEBO ZMENY                                                                                                    | NOVÉ PODÁNÍ                                                            | OBSAH PODÁNÍ (3)                                                                  | NAČÍST PODÁNÍ                                       | O SLUŽBE                                                                                              |   |
|----------------------------------------------------------------------------------------------------|------------------------------------------------------------------------|-----------------------------------------------------------------------------------|-----------------------------------------------------|----------------------------------------------------------------------------------------------------|---|
| OHLÁŠENÍ ŽIVNOSTI NEBO ZMĚNY > OBS                                                                                              | AH PODÁNÍ                                                              |                                                                                   |                                                     |                                                                                                    |   |
| Elektronické<br>podání                                                                                                    | Obsah p<br>Položky podár                                               | odání<br><sup>r (a)</sup>                                                         |                                                     |                                                                                                    |   |
| ★ Zavřít podání<br>Cecílie Cvrčková ☆<br>Fyzická osoba<br>Sídlo: U Skály 1/1, Krásné Pole, 72526<br>Ostrava, ekr. Ostrava-město | Zrušení živ<br>prodej, niče<br><u>Upravit</u>   j                      | Živnosti<br>nosti, Činnost účetních<br>ní a zneškodňování pyr<br><u>Odstranit</u> | poradců, vedení účetnict<br>otechnických výrobků ka | ví, vedení daňové evidence, Drezúra zvířat, Nákup,<br>tegorie P2, T2 a F4 a provádění ohňostrojných … | > |
| IČO: 00872296                                                                                                    | Ukončení s<br>Ukončení s<br>Upravit 1 s                                | ní samostatné vy<br>amostatné výdělečné či<br>Odstranit                           | ýdělečné činnosti<br>nnosti k 01.01.2024            | i                                                                                                    | > |
|                                                                                                    | Zrušení dai<br>Zrušení dai<br><u>Upravit</u> 1 s                       | daňové registra<br><sup>Nové registrace</sup><br>Odstranit                        | ce                                                  |                                                                                                    | > |
|                                                                                                    | PŘIDAT NOV<br>Přílohy<br>Přílohy podání<br>Nemáte uložei<br>PŘIDAT NOV | (0)<br>(0)<br>ré žádné přílohy podání<br>rou PŘíLoHU<br>Odstra                    | anit položky<br>.nit přílohy                        |                                                                                                    |   |
|                                                                                                    | Ostatní úd                                                             | laje                                                                              |                                                     |                                                                                                    |   |
|                                                                                                    | Doplňuj<br><sub>Upravit</sub>                                          | ící údaje podání                                                                  |                                                     |                                                                                                    | > |
|                                                                                                    |                                                                        | PODÁNÍ © ZKO                                                                      |                                                     |                                                                                                    |   |

#### 4.2.2.14 Paušální režim

Pokud chcete současně s oznámením změny ŽÚ oznámit i vstup do paušálního režimu, je třeba vyplnit odpovídající formulář pro oznámení FÚ.

Nejprve je nutné vyplnit položku "**Finančnímu úřadu pro / Specializovanému finančnímu úřadu**", kde doplníte zbývající část oficiálního názvu svého místně příslušného finančního úřadu (např. - hlavní město Prahu, - Jihočeský kraj, apod.). Bude-li subjekt vybraným subjektem podle § 11 odst. 2 zákona č. 456/2011 Sb., o Finanční správě České republiky, ve znění pozdějších předpisů (dále jen "zákon o Finanční správě České republiky"), doplníte údaj slovy "Specializovanému finančnímu úřadu".

Dále vyplníte **DIČ**, rodné příjmení (nepovinná položka), **státní příslušnost, pohlaví, adresu místa pobytu**, kterou můžete buď zadat ručně (při zaškrtnuté volbě "Zadání údajů adresy") nebo ji vybrat z nabídky po zadání části adresy (při volbě "Výběr místa"), a dále datovou schránku (nepovinný údaj).

| Portál ŽP - Příručka pro podnikatelskou | veřejnost       |               |             |
|-----------------------------------------|-----------------|---------------|-------------|
| Zpracoval: Realizační tým IS RŽP        | Utajení: -      | Stav: Finální | Výtisk: 001 |
| ID: RZP_DOC_EPOWeb_Prirucka             | Změna: 1.1.2025 | Verze: 3.5.0  | Stran: 060  |

Dále je v části Paušální režim nutné zadat informace týkající se přímo vstupu do paušálního režimu. Do kolonky "**Zdaňovacího období (kalendářní rok)**" zadáte, od kterého roku v souladu s § 38lc zákona č. 586/1992 Sb., o daních z příjmů, ve znění pozdějších předpisů, oznamujete vstup do paušálního režimu. Pokud jste již ve zvoleném zdaňovacím období byl poplatníkem v paušálním režimu, zaškrtněte pole u položky **V uvedeném zdaňovacím období jsem již byl poplatníkem v paušálním režimu**. Pokud bude tato možnost zvolena, nebude Vám umožněno vyplnit položku "Paušální pásmo", protože v rámci jednoho zdaňovacího období je poplatník veden ve stejném pásmu, a tato skutečnost je správci daně známa.

Výběrem zvolíte "Paušální pásmo".

- První pásmo je určené pro poplatníky s příjmy ze samostatné činnosti, kteří za předcházející zdaňovací období nepřesáhli příjem jeden milion korun bez ohledu na to, z jaké samostatné činnosti jeho příjmy plynou. Dále se do tohoto pásma může přihlásit poplatník s příjmy ze samostatné činnosti až do výše 1,5 milionu korun, pokud alespoň 75 procent těchto příjmů tvoří příjmy, k nimž lze uplatnit výdaje ve výši 80 procent nebo 60 procent z příjmů, a poplatník s příjmy ze samostatné činnosti až do výše 2 milionů korun, pokud alespoň 75 procent těchto příjmů, a poplatník s příjmy ze samostatné činnosti až do výše 2 milionů korun, pokud alespoň 75 procent těchto příjmů.
- Druhé pásmo je určené pro poplatníky, jejichž příjmy ze samostatné činnosti nepřesáhly v předcházejícím zdaňovacím období 1,5 milionu korun, a to bez ohledu na to, z jaké samostatné činnosti pocházejí (tedy jaké by k nim byly uplatnitelné paušální výdaje). Zvýšený limit 2 miliony korun platí při přihlášení do tohoto pásma pro poplatníky, u nichž alespoň 75 procent příjmů tvoří příjmy, ke kterým lze uplatnit výdaje ve výši 80 procent nebo 60 procent příjmů.
- Třetí pásmo je určené pro všechny poplatníky, kteří splní podmínky vstupu do paušálního režimu, tedy ti, jejichž příjmy ze samostatné činnosti nepřesáhly 2 miliony korun.

Dále uveďte datum zahájení (opakovaného zahájení) SVČ do položky "**Datum počátku činnosti**" (toto datum je shodné pro všechny instituce např. živnostenský úřad, SSZ, ZP, finanční úřad).

Kolonku **Už jsem provedl(a) oznámení o zahájení činnosti příslušné správě sociálního zabezpečení** - zatrhněte pouze v případě, že jste již dříve oznámil(a) zahájení samostatné výdělečné činnosti uvedené SSZ a činnost jste neukončil(a). V opačném případě ponechte nezatržené a současně musí být vyplněny údaje pro SSZ v tomto podání na záložce "Obsah podání".

Kolonku **Už jsem provedl(a) oznámení o zahájení činnosti příslušné zdravotní pojišťovně** - zatrhněte pouze v případě, že jste již dříve oznámil(a) zahájení samostatné výdělečné činnosti uvedené zdravotní pojišťovně (ZP) a činnost jste neukončil(a). V opačném ponechte nezatržené a současně musí být vyplněny údaje pro ZP v tomto podání na záložce "Obsah podání".

V případech, kdy je podání zpracováváno a podáváno <u>osobou odlišnou od daňového subjektu,</u> zadáte **údaje o této podepisující osobě**:

| Portál ŽP - Příručka pro podnikatelskou | veřejnost       |               |                   |
|-----------------------------------------|-----------------|---------------|-------------------|
| Zpracoval: Realizační tým IS RŽP        | Utajení: -      | Stav: Finální | Výtisk: 001       |
| <br>ID: RZP_DOC_EPOWeb_Prirucka         | Změna: 1.1.2025 | Verze: 3.5.0  | Stran: <b>060</b> |

- Typ osoby vyberete z roletky odpovídající typ osoby,
- jméno a příjmení fyzické osoby nebo název právnické osoby,
- datum narození podepisující osoby, nebo evidenční číslo osvědčení daňového poradce - fyzické osoby, nebo identifikační číslo právnické osoby,
- jméno a příjmení fyzické osoby s oprávněním k podpisu (je-li daňový subjekt či podepisující osoba právnickou osobou) s uvedením vztahu k právnické osobě (např. jednatel, pověřený pracovník atd.).

| ijziona oooba aanorj poladee nabo aaronat                       | ~                        |
|-----------------------------------------------------------------|--------------------------|
| Iméno a příjmení nebo název právnícké osoby                     |                          |
| Rozumná a spol. s.r.o.                                          |                          |
|                                                                 |                          |
| atum narození, ev. číslo osvědčení daňového poradce n           | nebo IČO právnické osoby |
| batum narození, ev. číslo osvědčení daňového poradce n<br>23331 | iebo IČO právnické osoby |

Po uložení údajů zadaných do formuláře se oznámení připojí do "Obsahu podání".

| OHLÁŠENÍ ŽIVNOSTI NEBO ZMĚNY                                                                                                    | NOVÉ PODÁNÍ                                              | OBSAH PODÁNÍ (2)                                                                                                    | NAČÍST PODÁNÍ      | O SLUŽBĚ  |   |  |
|----------------------------------------------------------------------------------------------------|----------------------------------------------------------|----------------------------------------------------------------------------------------------------|--------------------|-----------|---|--|
| # PORTÁL > OHLÁŠENÍ ŽIVNOSTI NEBO :<br>Elektronické                                                                                                    | (MĚNY > OBSAH POD/<br>Obsah p                            | ini<br>Iodání                                                                                                    |                    |           |   |  |
| podání                                                                                                    | Položky podán                                            | i (2)                                                                                                    |                    |           |   |  |
| <ul> <li>➡ Zavřít podání</li> <li>Cecílie Cvrčková</li> <li>Fyzická osoba</li> <li>Sídic: U Skály 1/1, Krásné Pole, 72526</li> <li>Ostrava, okr. Ostrava-město</li> <li>IČO: 00872296</li> </ul> | Pokračo<br>Pokračován<br><u>Upravit</u> I <u>C</u>       | Pokračování provozování živnosti<br>Pokračování provozování živnosti od 01.01.2024, Slévárenství, modelářství<br><u>Upravit</u> i <u>Odstranit</u> |                    |           |   |  |
|                                                                                                    | Paušáln<br>Paušální rež<br><u>Upravit</u> I <u>C</u>     | <mark>Í režim</mark><br>tim<br><u>Odstranit</u>                                                                                                    |                    |           | ` |  |
|                                                                                                    | PŘIDAT NOV                                               | OU POLOŽKU Odstrat                                                                                                    | <u>nit položky</u> |           |   |  |
|                                                                                                    | Přílohy<br>Přílohy podání<br>Nemáte uložen<br>PŘIDAT NOV | (0)<br>é žádné přílohy podání.<br>DU PŘÍLOHU <u>Odstran</u>                                                                                        | it přílohy         |           |   |  |
|                                                                                                    | Ostatní úd                                               | Ostatní údaje                                                                                                    |                    |           |   |  |
|                                                                                                    | Doplňují<br><sub>Upravit</sub>                           | cí údaje podání                                                                                                    |                    |           | > |  |
|                                                                                                    | ☐ ODESLAT                                                | PODÁNÍ 🛛 🛇 ZKON                                                                                                    |                    | YTISKNOUT |   |  |

| Portál ŽP - Příručka pro podnikatelskou veřejnost |                 |               |                   |  |
|---------------------------------------------------|-----------------|---------------|-------------------|--|
| Zpracoval: Realizační tým IS RŽP                  | Utajení: -      | Stav: Finální | Výtisk: 001       |  |
| <br>ID: RZP_DOC_EPOWeb_Prirucka                   | Změna: 1.1.2025 | Verze: 3.5.0  | Stran: <b>060</b> |  |

#### 4.3 Vyplnění podání

Po výběru typu podání se v případě nové fyzické nebo právnické osoby zobrazí prázdný formulář podání, který odpovídá příslušnému JRF formuláři a vybrané variantě podání. V případě ohlášení nové živnosti subjektu zapsaného v ŽR je formulář automaticky předvyplněn údaji vybraného subjektu.

Po přihlášení uživatele jsou automaticky doplněny hodnoty do polí jméno podatele a příjmení podatele. V případě již vyplněného nebo částečně vyplněného podání, jsou tyto hodnoty doplněny pouze v případě, že tyto hodnoty byly prázdné.

Po výběru ze základní nabídky menu pro vytvoření kompletního nebo zjednodušeného podání je ve zvoleném formuláři předvyplněna položka "V … dne" aktuálním datem.

Elektronický formulář je, na rozdíl od papírového, rozdělen do několika částí (záložek) (Podnikatel, Živnosti, Provozovny, ...).

#### Kompletní podání:

| <mark>ová živnost fyzické osoby 1</mark> Přilohy FÚ pro paušální režim   Přilohy FÚ pro registraci zaměstnavatele   Přilohy FÚ pro změnu registrace<br>odnikatel   Živnosti   Provozovny   <u>Odp. zástupci</u>   Ostatní   Odštěpný závod   Změnové listy   Přiloha SSZ |                      |                            |                         |                       | Popis formuláře   Pokyny |
|----------------------------------------------------------------------------------------------------|----------------------|----------------------------|-------------------------|-----------------------|--------------------------|
| 🗙 Smazat údaje                                                                                                    |                      |                            |                         |                       |                          |
| Část A - Podnikatel 🔋                                                                                                    |                      |                            |                         |                       |                          |
| 01 Podnikatel                                                                                                    |                      |                            |                         |                       |                          |
| a) titul                                                                                                    | b) jméno             |                            | c) příjmení             |                       | d) titul                 |
|                                                                                                    | I                    |                            | Ι                       |                       | I ]                      |
| e) pohlaví                                                                                                    | f) rodné příjmení 💿  |                            | g) všechna              | a dřívější příjmení 💿 |                          |
| ~                                                                                                    |                      |                            |                         |                       |                          |
| h) rodinný stav                                                                                                    |                      | i) místo narození 💿        |                         | j) okres 🕐            |                          |
|                                                                                                    |                      | ſ                          |                         | ľ                     | v                        |
| k) stát ®                                                                                                    | l) státní obča       | nství ®                    | m) datum narození       | n) rodné čís          | lo ®                     |
|                                                                                                    | ~                    |                            | ~                       | ľ                     |                          |
| o) identifikační číslo osoby (                                                                                                    | 3                    | p) obchodní firma (jen u c | sob zapsaných do obchod | ního rejstříku) ®     |                          |
|                                                                                                    |                      | ĺ                          |                         |                       |                          |
| Q Doplnit podnikatele                                                                                                    | Q Doplnit moje údaje | Smazat podnikatele         |                         |                       |                          |

#### Zjednodušené podání:

| Nová živnost právnické o                                     | soby s minimálním rozsa                              | ahem    |                        |   |                                | Popis formuláře   Pokyny |
|--------------------------------------------------------------|------------------------------------------------------|---------|------------------------|---|--------------------------------|--------------------------|
| Předchozí 1/4                                                | Podnikatel ~                                         | > Další | 🖒 Kompletní podání     |   |                                |                          |
| × Smazat údaje                                               | Podnikatel<br>Živnosti                               |         |                        |   |                                |                          |
| ČÁST A - PODNIKA<br>01 Podnikatel<br>a) obchodní firma / náz | Ostatní<br>Dokončení podání<br>zev právnické osoby ® |         |                        |   |                                |                          |
| b) právní forma                                              |                                                      |         |                        | ~ | c) identifikační číslo osoby @ | )                        |
| Q Doplnit podnikatel                                         | e 🛛 🗙 Smazat podnika                                 | atele   |                        |   |                                |                          |
| a) název ulice                                               |                                                      |         | b) <u>č.p. / č.ev.</u> | ~ | c) <u>č.or.</u>                | d) <u>PSČ</u>            |
| e) název obce                                                |                                                      |         | f) část obce           |   |                                | ٩                        |
| g) okres                                                     |                                                      |         | h) stát<br>v           |   |                                | ~                        |
| Q Doplnit adresu                                             | 🗙 Smazat adresu                                      |         |                        |   |                                |                          |

| Portál ŽP - Příručka pro podnikatelskou veřejnost |                 |               |             |  |
|---------------------------------------------------|-----------------|---------------|-------------|--|
| Zpracoval: Realizační tým IS RŽP                  | Utajení: -      | Stav: Finální | Výtisk: 001 |  |
| ID: RZP_DOC_EPOWeb_Prirucka                       | Změna: 1.1.2025 | Verze: 3.5.0  | Stran: 060  |  |

Po výběru typu ve zvolené variantě podání jsou zpřístupněny jednotlivé záložky podle typu podnikatele a okruhu vyplňovaných dat – nových živností, statutárního orgánu, odpovědných zástupců, provozoven a odštěpného závodu, nebo změnových údajů, příp. podání určenému pro FÚ.

Význam jednotlivých záložek odpovídá jejich názvu. Záložka <*Ostatní>* slouží pro vyplnění oznámení správě sociálního zabezpečení a zdravotní pojišťovně (je-li podnikatelem fyzická osoba), a oznámení vzniku / obsazení pracovního místa, přiložení příloh a vyplnění údajů o podání (jméno a příjmení osoby, kontaktní údaje apod.). K vyplnění údajů určených pro FÚ slouží záložky <*Přílohy FÚ* – *Registrace>* a <*Přílohy FÚ* - *Změny registrace>*.

V levém dolním rohu je tlačítko , které slouží pro přechod do horní části obrazovky. Pro přechod lze také využít klávesu "Page Up".

#### Tipy pro usnadnění vyplňování:

Do pole typu datum lze pomocí klávesy ALT+ENTER doplnit aktuální datum. Případně lze zadat pouze číslo dne a pomocí kláves ALT+ENTER se doplní nejbližší možné datum.

Rodné příjmení osoby je možné předvyplnit hodnotou Příjmení stisknutím ALT+ENTER (zkopíruje se údaj z položky Příjmení).

Po opuštění pole Rodné číslo dojde k vyplnění Data narození a Pohlaví osob z uvedeného RČ.

**Záložka** <*Podnikatel*> obsahuje identifikační údaje podnikatele s možností dotažení údajů z IS RŽP u těch právnických či fyzických osob, které jsou již v systému zapsány. Údaje z IS RŽP lze dotáhnout pomocí tl. [Doplnit podnikatele], které se zpřístupní po vyplnění obchodní firmy (u PO) nebo jména, příjmení a data narození (u FO) nebo IČO. Po doplnění podnikatele z IS RŽP jsou následně k dispozici jeho údaje zapsané v živnostenském rejstříku i na dalších záložkách (provozovny, odpovědní zástupci...).

| lová živnost právnické osoby   Přílohy FÚ pro re    | gistraci   Přílohy FÚ pro změnu registrace           |                              | Popis formuláře   Pokyr |
|-----------------------------------------------------|------------------------------------------------------|------------------------------|-------------------------|
| odnikatel   Živnosti   Statutární orgán   Stat. pra | ivnická osoba   Odp. zástupci   Provozovny   Ostatní | Odštěpný závod   Změnové lis | ty                      |
| 🗙 Smazat údaje                                      |                                                      |                              |                         |
|                                                     |                                                      |                              |                         |
| CAST A - PODNIKATEL ®                               |                                                      |                              |                         |
| 01 Podnikatel                                       |                                                      |                              |                         |
| a) obchodní firma / název právnické osoby ③         |                                                      |                              |                         |
|                                                     |                                                      |                              |                         |
| b) právní forma                                     |                                                      | c) identifikační čís         | slo osoby 🔊             |
|                                                     |                                                      | ×                            |                         |
| Q. Doplnit podnikatele 🛛 🛪 Smazat podnik            | atele                                                |                              |                         |
| 00 Adamen of die @                                  |                                                      |                              |                         |
|                                                     |                                                      | a) × aa                      | d) ncč                  |
| a) hazev ulice                                      | b) <u>c.p. / c.ev.</u>                               | <u>c) c.or.</u>              | d) <u>PSC</u>           |
|                                                     |                                                      | •                            |                         |
| e) hazev obce                                       | T) cast obce                                         |                              |                         |
|                                                     | Q                                                    |                              | Q                       |
| g) okres                                            | h) stat                                              |                              |                         |
|                                                     | ~                                                    |                              | *                       |
| Q Doplnit adresu X Smazat adresu                    |                                                      |                              |                         |

V případě přihlášeného uživatele je u žádosti fyzické osoby možné využít ještě tl. [Doplnit moje údaje], které do formuláře dotáhne údaje z ISZR (Informační systém Základních registrů).

| Portál ŽP - Příručka pro podnikatelskou veřejnost |                 |               |                   |  |  |
|---------------------------------------------------|-----------------|---------------|-------------------|--|--|
| Zpracoval: Realizační tým IS RŽP                  | Utajení: -      | Stav: Finální | Výtisk: 001       |  |  |
| ID: RZP_DOC_EPOWeb_Prirucka                       | Změna: 1.1.2025 | Verze: 3.5.0  | Stran: <b>060</b> |  |  |

| Nová živnost fyzické osoby                       | Přílohy FÚ pro paušální r | ežim   Přílohy FÚ pro registra | aci zaměstnavatele             | Přílohy FÚ p | ro změnu regis   | trace          | Depis form    | uláře   Pokyny |
|--------------------------------------------------|---------------------------|--------------------------------|--------------------------------|--------------|------------------|----------------|---------------|----------------|
| Podnikatel   Zivnosti   Provoz                   | ovny   Odp. zástupci   Os | tatní   Odštěpný závod   Zm    | ěnové listy   Příloh           | a SSZ        |                  |                |               |                |
| × Smazat údaje                                   |                           |                                |                                |              |                  |                |               |                |
| Část A - Podnikatel 💿                            | i                         |                                |                                |              |                  |                |               |                |
| 01 Podnikatel                                    |                           |                                |                                |              |                  |                |               |                |
| a) titul                                         | b) jméno                  |                                | c) příjmení                    |              |                  |                | d) titul      |                |
|                                                  | Martina                   |                                | Čejková                        |              |                  |                | [             |                |
| e) pohlaví                                       | f) rodné příjmení 💿       |                                |                                | g) všechna o | lřívější příjmen | í ®            |               |                |
| žena                                             | ~ Υγγγγγγγγ               |                                |                                | I            |                  |                |               |                |
| h) rodinný stav                                  |                           | i) místo narození 🕐            |                                |              | j) okres 🕐       |                |               |                |
|                                                  |                           | Praha 2                        |                                |              |                  |                |               | ~              |
| k) stát 💿                                        | l) státní e               | občanství 💿                    | m) datum na                    | irození      |                  | n) rodné číslo | 1             |                |
| Česká republika                                  | ✓ Česká r                 | epublika                       | v 21.05.1974                   |              |                  | 7057271111     |               |                |
| <ul> <li>o) identifikační číslo osoby</li> </ul> | 0                         | p) obchodní firma (jen         | u osob zapsaných               | do obchodníl | no rejstříku) @  | )              |               |                |
| 74103601                                         |                           |                                |                                |              |                  |                |               |                |
| Q Doplnit podnikatele                            | Q Doplnit moje údaje      | × Smazat podnikatele           |                                |              |                  |                |               |                |
|                                                  |                           |                                |                                |              |                  |                |               |                |
| 02 Adresa bydliste @                             |                           | L) X - (                       |                                |              |                  |                | 1) po č       |                |
| a) nazev ulice                                   |                           | D) <u>C.p. /</u>               | c.ev.                          | lăn y        | c) <u>c.or.</u>  |                | a) <u>PSC</u> |                |
| Roosevellova                                     |                           | QI                             |                                | C.p.         | × <u></u>        |                | 25101         |                |
| e) nazev obce                                    |                           |                                | f) cast obce                   |              |                  |                |               |                |
| Rically                                          |                           |                                | Ricany                         |              |                  |                |               | Q              |
| g) okres                                         |                           |                                | h) stát                        |              |                  |                |               |                |
| Prana-vychod                                     |                           |                                | <ul> <li>Ceská repu</li> </ul> | DIIKa        |                  |                |               | ×              |
| Q Doplnit adresu 🗙                               | Smazat adresu             |                                |                                |              |                  |                |               |                |

Záložka <Živnosti> obsahuje formulář pro vyplnění ohlášení živnosti / žádosti o koncesi.

Formulář pro vytvoření seznamu ohlašovaných živností a/nebo žádostí o koncesi je rozdělen do dvou částí. V části označené jako "A" se vytváří seznam vybraných živností zpracovávaného podání. Při otevření formuláře je automaticky založen jeden prázdný záznam, do kterého lze z části "B" doplnit vybranou živnost. Pro přidání další živnosti do seznamu se tlačítkem [+ Přidat živnost] založí další záznam. Po vyplnění seznamu se lze po jednotlivých záznamech (živnostech) pohybovat pomocí tlačítek [^] / [v].

Formulář pro vytvoření seznamu ohlašovaných živností a/nebo žádostí o koncesi je rozdělen do dvou částí. V části označené jako "A" se vytváří seznam vybraných živností zpracovávaného podání. Při otevření formuláře je automaticky založen jeden prázdný záznam, do kterého lze z části "B" doplnit vybranou živnost. Pro přidání další živnosti do seznamu se tlačítkem [+ Přidat živnost] založí další záznam. Po vyplnění seznamu se lze po jednotlivých záznamech (živnostech) pohybovat pomocí tlačítek [^]/[V].

| Portál ŽP - Příručka pro podnikatelskou veřejnost |                 |               |             |     |  |
|---------------------------------------------------|-----------------|---------------|-------------|-----|--|
| Zpracoval: Realizační tým IS RŽP                  | Utajení: -      | Stav: Finální | Výtisk: 001 |     |  |
| ID: RZP_DOC_EPOWeb_Prirucka                       | Změna: 1.1.2025 | Verze: 3.5.0  | Stran: 060  | 040 |  |

| ∧ 1/1 ∨ + Přidat živnost                                                                      | × Smazat živnosti                                                           | část A – seznam vybraných živností |
|-----------------------------------------------------------------------------------------------|-----------------------------------------------------------------------------|------------------------------------|
| <u>č.</u>                                                                                     | předmět podnikán                                                            | ní (kód živnosti)                  |
| 1<br>03 Předmět podnikání<br>druh živnosti ()<br>předmět podnikání ()<br>předmět podnikání () | ioncesovaná<br>bhlašovací volná<br>bhlašovací vázaná<br>bhlašovací řemeslná | část B – výběr a editace živnosti  |
|                                                                                               | mðt                                                                         |                                    |

V části "B" musí být nejprve z nabídkového seznamu vybrán druh živnosti.

Je-li druh živnosti vybrán, zpřístupní se tlačítko [Vybrat živnost], kterým se v novém okně "Výběr nové živnosti" zobrazí seznam všech živností podle vybraného druhu živnosti. K vyhledání konkrétní živnosti lze seznam omezit výběrem podle skupiny živností a/nebo pomocí filtru, ve kterém lze zadat název předmětu podnikání, resp. část názvu, nebo číslo živnosti. Vybraná živnost se označí kliknutím myši a tlačítkem [Potvrdit výběr] (nebo dvojklikem myši na vybranou hodnotu) se živnost přenese do seznamu vybraných živností.

| Výběr nové živnosti                                                                                           |            |  |  |  |  |
|----------------------------------------------------------------------------------------------------|------------|--|--|--|--|
| skupina živností                                                                                              |            |  |  |  |  |
|                                                                                                    | <b>v</b> ] |  |  |  |  |
| předmět podnikání                                                                                             |            |  |  |  |  |
| název nebo kód živnosti Filtr živností                                                                        |            |  |  |  |  |
| Činnost samostatných likvidátorů pojistných událostí (V21464)                                                 | ~          |  |  |  |  |
| Činnost účetních poradců, vedení účetnictví, vedení daňové evidence (V21429)                                  |            |  |  |  |  |
| Činnosti, při kterých je porušována integrita lidské kůže (V21431)                                            |            |  |  |  |  |
| Drezúra zvířat (V21440)                                                                                       |            |  |  |  |  |
| Geologické práce (V21425)                                                                                     |            |  |  |  |  |
| Masérské, rekondiční a regenerační služby (V21433)                                                            | Т          |  |  |  |  |
| Nákup a prodej kulturních památek nebo předmětů kulturní hodnoty (V21437)                                     |            |  |  |  |  |
| Nákup, prodej, ničení a zneškodňování pyrotechnických výrobků kategorie P2, T2 a F4 a provádění ohňostroji    |            |  |  |  |  |
| Obchod se zvířaty určenými pro zájmové chovy (V21439)                                                         |            |  |  |  |  |
| Oceňování majetku pro - věci movité, - věci nemovité, - nehmotný majetek, - finanční majetek, - obchodní zá 🗸 |            |  |  |  |  |
| Potvrdit výběr     Ø Zavřít výběr                                                                             |            |  |  |  |  |

| Portál ŽP - Příručka pro podnikatelskou veřejnost |                 |               |             |  |  |
|---------------------------------------------------|-----------------|---------------|-------------|--|--|
| Zpracoval: Realizační tým IS RŽP                  | Utajení: -      | Stav: Finální | Výtisk: 001 |  |  |
| ID: RZP_DOC_EPOWeb_Prirucka                       | Změna: 1.1.2025 | Verze: 3.5.0  | Stran: 060  |  |  |

V části B lze předmět podnikání editovat (omezit jeho rozsah).

| Ŀ         | •                         | 1/1                                       | ~                              | + Přidat živnost       | × Smazat živnosti |                                  |       |
|-----------|---------------------------|-------------------------------------------|--------------------------------|------------------------|-------------------|----------------------------------|-------|
| <u>č.</u> |                           |                                           |                                |                        |                   | předmět podnikání (kód živnosti) |       |
| 1         | М                         | asérské,                                  | rekon                          | diční a regenerační sl | užby (V21433)     |                                  | ×     |
|           | 3 P<br>ruh<br>Ohla<br>řed | ředmět<br>živnost<br>ašovací v<br>mět pod | podni<br>@<br>rázaná<br>nikání | ikání<br>V<br>D        |                   |                                  |       |
|           | ≡                         | erske, r                                  | ivnost                         | onna regenerach, služ  | mět               |                                  | • 11: |

Mírná odchylka z uvedeného postupu se týká živnosti volné, která je pouze jedna, ale obsahuje seznam oborů činnosti. Po výběru druhu živnosti "volná" je proto v části B dostupné tlačítko [Vybrat obory].

| ^         | 2/2 🗸 + Přidat živnost 🗴 Smazat živnosti                                            |   |
|-----------|-------------------------------------------------------------------------------------|---|
| <u>č.</u> | předmět podnikání (kód živnosti)                                                    |   |
| 1         | Masérské, rekondiční a regenerační služby (V21433)                                  | × |
| 2         |                                                                                     | × |
| 03<br>dr  | l Předmět podnikání<br>uh živnosti <sup>®</sup><br>Ohlašovací volná<br>ory činností | ~ |
|           | ≡ Vybrat obory 0                                                                    | ~ |

V okně pro výběr oborů činnosti živnosti volné musí být vybrané obory zaškrtnuty, všechny naráz lze hromadně označit zaškrtnutím pole umístěného před řádkem filtru. Výběr oborů je opět třeba ukončit tlačítkem [Potvrdit výběr].

| obor       | y činností (3/81)                                                                                          |   |
|------------|----------------------------------------------------------------------------------------------------|---|
| Θ          | název nebo číslo oboru                                                                                     |   |
| 0 1        | . Poskytování služeb pro zemědělství, zahradnictví, rybníkářství, lesnictví a myslivost                    | ^ |
| ☑ 2        | 2. Činnost odborného lesního hospodáře a vyhotovování lesních hospodářských plánů a osnov                  |   |
| ☑ 3        | B. Diagnostická, zkušební a poradenská činnost v ochraně rostlin a ošetřování rostlin, rostlinných produkt |   |
| <b>2</b> 4 | . Nakládání s reprodukčním materiálem lesních dřevin                                                       |   |
| 0 5        | <ol> <li>Chov zvířat a jejich výcvik (s výjimkou živočišné výroby)</li> </ol>                              |   |
|            | i. Úprava nerostů, dobývání rašeliny a bahna                                                               |   |
|            | ?. Výroba potravinářských a škrobárenských výrobků                                                         |   |
| 08         | 3. Pěstitelské pálení                                                                                      |   |
|            | ). Výroba krmiv, krmných směsí, doplňkových látek a premixů                                                |   |
|            | .0. Výroba textilií, textilních výrobků, oděvů a oděvních doplňků                                          | ~ |

| Portál ŽP - Příručka pro podnikatelskou | veřejnost       |               |             |  |
|-----------------------------------------|-----------------|---------------|-------------|--|
| Zpracoval: Realizační tým IS RŽP        | Utajení: -      | Stav: Finální | Výtisk: 001 |  |
| ID: RZP_DOC_EPOWeb_Prirucka             | Změna: 1.1.2025 | Verze: 3.5.0  | Stran: 060  |  |

Potvrzením výběru oborů je do seznamu živností v části A zaevidována živnost volná "Výroba, obchod a služby neuvedené v přílohách 1 až 3 živnostenského zákona". Na rozdíl od předmětů podnikání nelze obory činnosti volné živnosti dále editovat.

| -         | 2/2                                                                                                    | ~                                                          | + Přidat živnost                                                             | 🗙 Smazat živnosti        |                                  |   |
|-----------|----------------------------------------------------------------------------------------------------|------------------------------------------------------------|------------------------------------------------------------------------------|--------------------------|----------------------------------|---|
| <u>č.</u> |                                                                                                    |                                                            |                                                                              |                          | předmět podnikání (kód živnosti) |   |
| 1         | Masérské,                                                                                                    | rekon                                                      | diční a regenerační s                                                        | lužby (V21433)           |                                  | × |
| 2         | Výroba, o                                                                                                    | bchod                                                      | a služby neuvedené                                                           | v přílohách 1 až 3 živno | vstenského zákona (Z01000)       | × |
| 0<br>d    | 3 Předmět<br>ruh živnost<br>Dhlašovací v<br>bory činnos<br>47. Zprostř<br>48. Velkoob<br>78. Poskyto<br>= Vybrat o | podni<br>i ⑦<br>volná<br>tí<br>edková<br>chod a<br>vání sl | ikání<br>v<br>iní obchodu a služeb<br>maloobchod<br>užeb osobního chara<br>3 | ikteru a pro osobní hygi | lenu                             |   |

Výše popsaný princip editace při vytváření seznamu je použit i v zadávání údajů o statutárních orgánech, provozovnách a odpovědných zástupcích.

Při zadávání odpovědných zástupců a provozoven se mj. zadává, které živnosti z vyplňovaného podání se k provozovně nebo odpovědnému zástupci vztahují. K tomu účelu obsahují záložky *<Odp. zástupci>* a *<Provozovny>* část pro výběr živnosti(í) zaevidované(ých) v seznamu živností na záložce *<Živnosti>*.

| 11 Datum ustanovení do funkce odpovědného zástupce ®      |     |
|-----------------------------------------------------------|-----|
| 12 Ustanovení odpovědného zástupce pro předměty podnikání |     |
|                                                           | < > |
| E Vybrat živnosti x Smazat živnosti 0                     |     |
| D předměh podpilení provozované v provozovaně             |     |
|                                                           | ^   |
|                                                           | ~   |
| E Vybrat živnosti x Smazat živnosti 0 (0)                 |     |

| Portál ŽP - Příručka pro podnikatelskou | veřejnost       |               |                   |  |
|-----------------------------------------|-----------------|---------------|-------------------|--|
| Zpracoval: Realizační tým IS RŽP        | Utajení: -      | Stav: Finální | Výtisk: 001       |  |
| <br>ID: RZP_DOC_EPOWeb_Prirucka         | Změna: 1.1.2025 | Verze: 3.5.0  | Stran: <b>060</b> |  |

Stisk tlačítka [Vybrat živnosti] zobrazí seznam živností zpracovávaného podání. Živnost, která má být k odpovědnému zástupci či provozovně přiřazena, je třeba označit zaškrtnutím pole umístěného před živností, všechny živnosti lze hromadně označit zaškrtnutím pole u filtru. V případě živnosti volné musí být u provozovny vybrány i obory. Tlačítkem [Potvrdit výběr] jsou vybrané živnosti přiřazeny k odp. zástupci / provozovně.

| Výběr živností                                                                                                    |     |
|----------------------------------------------------------------------------------------------------|-----|
| předměty podnikání (2/2)                                                                                                  |     |
| 🗹 název nebo kód živnosti                                                                                                 |     |
| 🕼 Masérské, rekondiční a regenerační služby (V21433)                                                                      | ^   |
| Výroba, obchod a služby neuvedené v přílohách 1 až 3 živnostenského zákona (Z01000)                                       |     |
| obory činností (2/3)                                                                                                    | ~   |
| <ul> <li>nazev nebo císlo oboru</li> <li>A.7. Zerestě dlavání skola du s služsk</li> </ul>                                |     |
| 47. Zprostredkovani obchodu a služeb                                                                                      | _ ^ |
| <ul> <li>40. Velkobichou a maloopithu</li> <li>78. Poskytování služeb osobního charakteru a pro osobní hygienu</li> </ul> |     |
|                                                                                                    | ~   |
| ✓ Potvrdit výběr Ø Zavřít výběr                                                                                           |     |

Podrobné informace k vyplnění jednotlivých položek jsou dostupné pomocí odkazu Pokyny a obsahují **Pokyny pro vyplnění podání JRF a Pokyny pro vyplnění formulářů MF**, vždy v členění dle konkrétního formuláře. Pomocí odkazu Popis formuláře lze zobrazit nápovědu k právě zobrazenému/zpracovávanému formuláři.

#### Nová živnost právnické osoby | Přilohy FÚ pro registraci | Přilohy FÚ pro změnu registrace Podnikatel | Živnosti | Statutární orgán | <u>Stat. právnická osoba | Odp. zástupci | Provozovny</u> | Ostatní | Odštěpný závod | Změnové listy

Popis formuláře | Pokyny

Některá pole formulářů jsou vybavena rozšířenou nápovědou, která je k dispozici po kliknutí na ikonu Ø.

| Část A - Podnikatel 🛛        |                                    |                                      |                            |                                                                                              |                  |
|------------------------------|------------------------------------|--------------------------------------|----------------------------|----------------------------------------------------------------------------------------------|------------------|
| 01 Podnikatel                |                                    |                                      |                            |                                                                                              |                  |
| a) titul                     | b) jméno                           | c) příjmení                          |                            | d) titul                                                                                     |                  |
|                              | I                                  | I                                    |                            |                                                                                              |                  |
| e) pohlaví                   | f) rodné příjmení 🕲                |                                      | g) všechna dřívější příjm  | ení 🕲                                                                                        |                  |
|                              | <b>v</b> [                         |                                      | I                          |                                                                                              |                  |
| h) rodinný stav              | )                                  | místo narození 💿                     | j) okres 🕲                 | Vyplní pouze podnikatel již zapsaný v obchod                                                 | dním rejstříku.  |
|                              |                                    |                                      |                            | Obchodní firmou je název, pod kterým je pod                                                  | inikatel v tomto |
| k) stát 🕲                    | <ol> <li>státní občanst</li> </ol> | ví 🕐 m) datum n                      | arození                    | rejstriku zapsan. Podnikatel nezapsany v obo<br>udal nevvolčuje, právní úkony je povinen čin | nodnim rejstriku |
|                              | ~                                  | ~                                    |                            | jménem a příjmením.                                                                          | ic pou sryin     |
| o) identifikační číslo osoby | () p)                              | obchodní firma (jen u osob zapsanýci | n do obchodního rejstříku) | 0                                                                                            |                  |
|                              | ľ                                  |                                      |                            |                                                                                              |                  |
| Q Doplnit podnikatele        | Q Dopinit moje údaje 🛛 🗙 S         | Smazat podnikatele                   |                            |                                                                                              |                  |

| Portál ŽP - Příručka pro podnikatelskou | veřejnost       |               |                   |  |
|-----------------------------------------|-----------------|---------------|-------------------|--|
| Zpracoval: Realizační tým IS RŽP        | Utajení: -      | Stav: Finální | Výtisk: 001       |  |
| <br>ID: RZP_DOC_EPOWeb_Prirucka         | Změna: 1.1.2025 | Verze: 3.5.0  | Stran: <b>060</b> |  |

#### 4.4 Kontroly podání

Kontrolu správnosti údajů ve formuláři je možné provádět v každém formuláři pomocí tlačítka "Kontrola". Pokud je uvedený formulář vyplněn správně, je možné zvolit kontrolu celého podání.

| 🕈 Zavřít podání                               | 🗋 Podání 🛛 🗁 Načís                                                  | 🗄 Uložit 🛛 🥹 Kontrola                                           | a 🖶 Tisk 🖂 Odeslat                                |                          |
|-----------------------------------------------|---------------------------------------------------------------------|-----------------------------------------------------------------|---------------------------------------------------|--------------------------|
| Nová živnost fyzické<br>Podnikatel   Živnosti | osoby   <u>Přílohy FÚ pro re</u><br>  Provozovny   <u>Odp. zást</u> | egistraci   Přílohy FÚ pro změ<br>upci   Ostatní   Odštěpný záv | nu registrace<br>od   Změnové listy   Příloha SSZ | Popis formuláře   Pokyny |
| ∧ 1/1 ✓                                       | + Přidat zástupce                                                   | × Smazat zástupce                                               |                                                   |                          |
| <u>č.</u>                                     |                                                                     |                                                                 | odpovědný zástupce                                |                          |
| 1                                             |                                                                     |                                                                 |                                                   | ж                        |
| 07 Odpovědný za                               | ástupce                                                             |                                                                 |                                                   |                          |

| ⊕ karta.rzp.cz                                                                                  |
|-------------------------------------------------------------------------------------------------|
| Kontrola části údajů podání proběhla v pořádku, chcete pokračovat<br>celkovou kontrolou podání? |
| OK Zrušit                                                                                       |

Příklad chyby při ukládání odpovědného zástupce.

| Nová živnost fyzické osoby   Přílohy FÚ pro registraci   Přílohy FÚ pro změnu registrace 🗘 Popis formuláře |                   |                             | D Popis formuláře   Pokyny                                                                                                    |                              |
|----------------------------------------------------------------------------------------------------|-------------------|-----------------------------|----------------------------------------------------------------------------------------------------|------------------------------|
| Podnikatel   Živnosti   Provo                                                                              | zovny   Odp. zást | <mark>upci</mark>   Ostatní | Odštěpný závod   Změnové listy   Příloha SSZ                                                                                                  |                              |
| ∧ 1/1 ∨ +                                                                                                  | Přidat zástupce   | × Smazat z                  | ⊕ karta.rzp.cz                                                                                                    |                              |
| č.<br>1 Jan Novák, DiS., nar. (                                                                            | 08.08.1988        |                             | Kontrola části údajů podání<br>(počet chybových zpráv a upozornění: 2)<br>-<br>Odp. zástupce č. 1 > 07 Odpovědný zástupce > k) stát           | ×                            |
| <b>07 Odpovědný zástupo</b><br>a) titul                                                                    | b) jméno<br>Jan   |                             | Položka musí být vyplněná.<br>Odp. zástupce č. 1 > 11 Ustanovení odpovědného zástupce pro<br>předměty podnikání<br>Položka musí být vyplněná. | d) titul<br>DIS.             |
| e) státní občanství<br>Česká republika                                                                     | ~                 | f) rodné příjm<br>Novák     | ок                                                                                                    | h) rodné číslo<br>8808080006 |
| i) místo parození                                                                                          |                   | i) okres                    | k) stát                                                                                                    | l) poblaví                   |

Celková kontrola podání je provedena automaticky při pokusu o tisk nebo odeslání podání do RŽP.

| Portál ŽP - Příručka pro podnikatelskou veřejnost |                 |               |             |  |
|---------------------------------------------------|-----------------|---------------|-------------|--|
| Zpracoval: Realizační tým IS RŽP                  | Utajení: -      | Stav: Finální | Výtisk: 001 |  |
| ID: RZP_DOC_EPOWeb_Prirucka                       | Změna: 1.1.2025 | Verze: 3.5.0  | Stran: 060  |  |

Při využití zjednodušeného formuláře pro ohlášení změny nebo zrušení živnosti je možné provést kontrolu na jednotlivých položkách před samotným uložením požadované změny nebo celkovou kontrolu na záložce "Obsah podání".

| REGISTR ŽIVNOSTENSKÉHO PODNIKÁNÍ - JEDNOT                               | INÝ REGISTRAČNÍ FO                                                                                                    | DRMULÁŘ                                                                                                    |                                                                                                    |                                                                                                    | Dana Berková (sulcova) 🚢   CZ                                                                                                    |
|-------------------------------------------------------------------------|----------------------------------------------------------------------------------------------------|----------------------------------------------------------------------------------------------------|----------------------------------------------------------------------------------------------------|----------------------------------------------------------------------------------------------------|----------------------------------------------------------------------------------------------------|
| OHLÁŠENÍ ŽIVNOSTI NEBO ZMĚNY                                            | NOVÉ PODÁNÍ                                                                                                    | OBSAH PODÁNÍ (1)                                                                                                    | NAČÍST PODÁNÍ                                                                                                    | 🕒 PŘÍRUČKA                                                                                                    |                                                                                                    |
| REGISTR ZIVNOSTENSKEHO PODNIKAN - JEDNO<br>OHLÁŠENÍ ŽIVNOSTI NEBO ZMĚNY | NY REGISTRACNI PO<br>NOVÉ PODÁNÍ<br>ZMĚNY > OBSAH POD<br>Období pře<br>01.01.<br>UPRAVII<br>Výběr živm<br>MLÉKÁR<br>PROVOZ<br>PROVOZ<br>SILINIČN<br>HMOTNOSTI<br>PŘEPRAVU V<br>NEJVĚTŠÍ PO<br>NÁKLADNÍ V<br>NEJVĚTŠÍ<br>V OZDIAV URČ<br>SILINIČ<br>NASERS<br>PROVOZ<br>PROVOZ<br>SILINIČNÍ<br>PŘEPRAVU V<br>NEJVĚTŠÍ<br>V OZDIAV URČ<br>NĚ<br>V DENĚTŠÍ<br>V OZDIAV URČ<br>SILINIČNÍ<br>D NEJVĚTŠÍ<br>V OZDIAV URČ<br>NĚ<br>V DENĚTŠÍ<br>V OZDIAV URČ<br>SILINIČNÍ<br>D NEJVĚTŠÍ<br>V OZDIAV URČ<br>NĚ<br>V DENĚTŠÍ<br>V DENĚTŠÍ<br>V DENĚTÍ<br>V DENĚTŠÍ<br>V DENĚTŠÍ<br>V DENĚTŠÍ<br>V DENĚTŠÍ<br>V DENĚTŠÍ<br>V DENĚTÍ<br>V DENĚTŠÍ<br>V DENĚTŠÍ<br>V DENĚTŠÍ<br>V DENĚTŠÍ<br>V DENĚTŠÍ<br>V DENĚTŠÍ<br>V DENĚTŠÍ<br>V DENĚTŠÍ<br>V DENĚTŠÍ<br>V DENĚTŠÍ<br>V DENĚTŠÍ<br>V DENĚTŠÍ<br>V DENĚTŠÍ<br>V DENĚTŠÍ<br>V DENĚTŠÍ<br>V DENĚTŠÍ<br>V | DRMULAR<br>OBSAH PODÁNÍ (1)<br>IÁNÍ > VÝBĚR POLOŽKY<br>rušení<br>2024 – 31. 12.<br>robobí<br>Dostí k přerušení (8/10)<br>ké, rekonuční na Kacesner<br>kerství (rioso4)<br>tví, cukrářství (rioso4)<br>tví, cukrářství (rioso4)<br>spísová (rioso4)<br>spísová (rioso4)<br>spísová (rioso4)<br>vání kůží a kožešin (rioso4)<br>vání kůží a kožešin (rioso4) | NAČÍST PODÁNÍ<br>POLOŽKA PODÁNÍ<br>2024<br>AČNÍ SLUŽBY (V21433)<br>E - POŘÁDÁNÍ ZÁJEZDŮ, -<br>KLADNÍ PROVOZOVANÁ VC<br>NÝMI K PŘEPRAVĚ ZVÍŘA<br>IÚJICÍ 2,5 TUNY A NEPŘE<br>V VOZIDLY NEBO JÍZNÍMÍ<br>ŘESAHUJICÍ 2,5 TUNY URČ<br>řýšE 9 OSOB VČETNĚ ŘIDI<br>18)<br>období přerušit (2/10) | ∠ PŘÍRUČKA<br>ZPROSTŘEDKOVÁNÍ SPOJI<br>DZIDLY NEBO JÍZDNÍMI SOU<br>DOBNÍ PROVOZOVANÁ VOZI<br>SAHUJIĆI 3,5 TUNY URČEN<br>SAHUJIĆI 3,5 TUNY URČEN<br>SAHUJIĆI 3,5 TUNY URČEN<br>SAUJIČI 3,5 TUNY URČEN<br>SAUJIČI 3,5 TUNY U<br>SAUJIČI 3,5 TUNY U<br>SAUJIČI 3,5 TUNY U<br>SAUJIČI 3,5 TUNY U<br>SAUJIČI 3,5 TUNY U<br>SAUJIČI 3,5 TUNY U<br>SAUJIČI 3,5 TUNY U<br>SAUJIČI 3,5 TUNY U<br>SAUJI 3,5 TUNY U<br>SAUJIČI 3,5 TUNY U<br>SAUJI<br>SAUJI 3,5 TUNY U<br>SAUJI 3,5 TUNY U<br>SAU | Dana Berková (sulcova) 👗   CZ<br>ENÝCH CESTOVNÍCH SLUŽEB (K31452)<br>IPRAVAMI O NEJVĚTŠÍ POVOLENÉ<br>DVOZOVANÁ VOZDLY VRČENÝMI PRO<br>DUZ NEBO JIZDNÍM SOUPRAVAMI O<br>YMI K PŘERAVJEVÍRAT NEBO VĚCÍ<br>POVOLENÉ HMOTNOSTI NEPŘESAHUJICÍ<br>INÁ VOZDLY VRČO JIZDNÍM SOUPRAVAMI<br>T NEBO VĚCÍ OSOBNÍ PROVOZOVANÁ |
|                                                                         | Pro účely S<br>JEDNÁ S<br>Pro účely F<br>Z OZNAMI                                                                                                    | SSZ a ZP<br>se zároveň o ukončení sa<br>tů<br>uju ukončení daňové regik<br>údaje zkontrol                                                                                                    | MOSTATNĚ VÝDĚLEČNÉ Č<br>STRACE<br>OVAT ÚDAJE Obno                                                                                                    | INNOSTI<br><u>wit údaje</u>                                                                                                    |                                                                                                    |

V případě, že podání obsahuje chyby, je uživatel na tyto chyby upozorněn chybovým hlášením v červené barvě. Příklad chyby při nevyplnění doplňujících údajů podání:

| Ostatní údaje                                                            |   |
|--------------------------------------------------------------------------|---|
| Doplňující údaje podání<br>Nemáte uložené žádné doplňující údaje podání. | > |
| A Počet chybových zpráv a upozornění: 2                                  |   |
| A Příjmení není vyplněné.                                                |   |
| 🛕 Místo není vyplněné.                                                   |   |
| <u>Upravit</u>                                                           |   |

| Portál ŽP - Příručka pro podnikatelskou veřejnost |                 |               |                   |  |
|---------------------------------------------------|-----------------|---------------|-------------------|--|
| Zpracoval: Realizační tým IS RŽP                  | Utajení: -      | Stav: Finální | Výtisk: 001       |  |
| ID: RZP_DOC_EPOWeb_Prirucka                       | Změna: 1.1.2025 | Verze: 3.5.0  | Stran: <b>060</b> |  |

V případě, že je v některé položce obsahu podání zaškrtnuta volba "Pro účely SSZ a ZP" nebo "Pro účely FÚ" a nejsou vyplněny odpovídající položky (formuláře) pro SSZ/ZP, případně FÚ, zobrazí se upozornění, že je nutné vyplnit položky pro oznámení těmto úřadům.

|                                  | OHLÁŠENÍ ŽIVNOSTI NEBO ZMĚNY      | NOVÉ PODÁNÍ          | OBSAH PODÁNÍ (1)                                            | NAČÍST PODÁNÍ                                       | PŘÍRUČKA                                                       |                  |
|----------------------------------|-----------------------------------|----------------------|-------------------------------------------------------------|-----------------------------------------------------|----------------------------------------------------------------|------------------|
|                                  | Elektronické                      | Obsah                | podání                                                      |                                                     |                                                                |                  |
|                                  | podání                            | A V někte<br>výdělei | eré části podání je pro úče<br>iné činnosti", vyplňte ještě | ly SSZ a ZP označena<br>položku <u>Ukončení sar</u> | volba *Jedná se zároveň o ukon<br>nostatné výdělečné činnosti. | ečení samostatně |
| 🛕 V některé části podání je p    | ro účely SSZ a ZP označe          | na volba "Je         | dná se zároveň                                              | o ukončení s                                        | amostatně                                                      | vyplňte ještě    |
| vydelecne cinnosti", vyplnt      | e jeste polozku <u>Ukonceni i</u> | <u>samostatne</u>    | vydelecne cinn                                              | <u>osti</u> .                                       |                                                                |                  |
| 🔥 V některé části podání je p    | ro účely FÚ označena volt         | a "Oznamuj           | i ukončení daňo                                             | ové registrace                                      | ", vyplňte ještě                                               |                  |
| položku <u>Zrušení daňové re</u> | gistrace.                         |                      |                                                             |                                                     |                                                                | ační služby,     |
|                                  |                                   | Upravit              | <u>Odstranit</u>                                            |                                                     |                                                                | ikování          |
|                                  |                                   |                      |                                                             |                                                     |                                                                |                  |
|                                  |                                   | PŘÍDAT NO            | VOU POLOŽKU Odstran                                         | <u>iit položky</u>                                  |                                                                |                  |
|                                  |                                   | Přílohy              |                                                             |                                                     |                                                                |                  |
|                                  |                                   | Přílohy              | podání                                                      |                                                     |                                                                |                  |
|                                  |                                   | Nemáte ul            | ožené žádné přílohy podá                                    | ní.                                                 |                                                                |                  |
|                                  |                                   | <u>Upravit při</u>   | lohy   Odstranit přílohy                                    |                                                     |                                                                |                  |
|                                  |                                   | Ostatní ú            | daje                                                        |                                                     |                                                                |                  |
|                                  |                                   |                      |                                                             |                                                     |                                                                |                  |
|                                  |                                   | Doplňu               | jící údaje podání                                           |                                                     |                                                                |                  |
|                                  |                                   | Upravit              | ozene zadne dopinujici ud                                   | aje podani.                                         |                                                                |                  |
|                                  |                                   |                      |                                                             |                                                     |                                                                |                  |
|                                  |                                   |                      |                                                             |                                                     |                                                                |                  |

#### 4.5 Načíst podání

Volba umožňuje načíst vyplněné nebo částečně vyplněné podání z disku počítače.

Upozornění: Položka "V … dne" je přepsána aktuálním datem. V případě přihlášeného uživatele jsou automaticky doplněny hodnoty do polí "jméno podatele" a "příjmení podatele" (pokud v načítaných datech tyto hodnoty nebyly uvedeny).

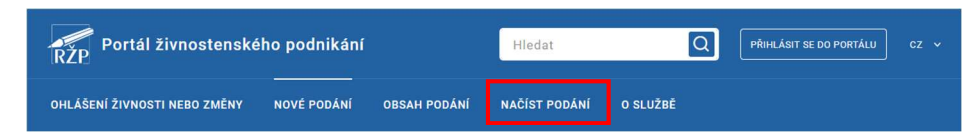

| Portál ŽP - Příručka pro podnikatelskou veřejnost |                 |               |                   |  |
|---------------------------------------------------|-----------------|---------------|-------------------|--|
| Zpracoval: Realizační tým IS RŽP                  | Utajení: -      | Stav: Finální | Výtisk: 001       |  |
| ID: RZP_DOC_EPOWeb_Prirucka                       | Změna: 1.1.2025 | Verze: 3.5.0  | Stran: <b>060</b> |  |

#### 4.6 Podepsání a odeslání podání

Pomocí volby *<Odeslat>* je možné zkontrolované podání odeslat. Zobrazí se tabulka, ve které je možné vybrat způsob odeslání a Živnostenský úřad, na který bude podání odesláno.

| Odeslání podání na úřad<br>způsob odeslání                  |          |
|-------------------------------------------------------------|----------|
| ● do datové schránky ○ podepsané autorizací ○ podepsané el. | podpisem |
| živnostenský úřad                                           |          |
| místo úřadu                                                 |          |
| Aš                                                          | ^        |
| Benešov                                                     |          |
| Beroun                                                      |          |
| Bílina                                                      |          |
| Bílovec                                                     | ~        |
| ✓ Odeslat podání Ø Zavřít                                   |          |

#### 4.6.1 Odeslání podání do datové schránky úřadu

Na základě zákona č. 300/2008 Sb., o elektronických úkonech a autorizované konverzi dokumentů obsahuje aplikace JRF i možnost zaslat vyplněné podání do datové schránky vybraného úřadu.

Základní předpoklady pro úspěšné odeslání přes datovou schránku lze shrnout do těchto bodů:

- uživatel je připojen k Internetu,
- uživatel je vlastníkem aktivované DS, resp. má přístup do aktivované DS podnikatele.

Po volbě < do datové schránky> je třeba vybrat úřad, do jehož DS se má podání odeslat.

| Odeslání podání na úřad                                                    |
|----------------------------------------------------------------------------|
| způsob odeslání                                                            |
| do datove schränky     O podepsane autorizaci     O podepsane el. podpisem |
| Praha                                                                      |
|                                                                            |
| Praha 21                                                                   |
| Praha 22                                                                   |
| Praha 3                                                                    |
| Praha 4                                                                    |
| Praha 5                                                                    |
| ✓ Odeslat podání Ø Zavřít                                                  |

Potvrzením výběru ŽÚ se uživateli otevře v prohlížeči webový portál datových schránek.

| Portál ŽP - Příručka pro podnikatelskou veřejnost                     |                 |              |            |  |
|-----------------------------------------------------------------------|-----------------|--------------|------------|--|
| Zpracoval: Realizační tým IS RŽP Utajení: - Stav: Finální Výtisk: 001 |                 |              |            |  |
| ID: RZP_DOC_EPOWeb_Prirucka                                           | Změna: 1.1.2025 | Verze: 3.5.0 | Stran: 060 |  |

| datové<br>schránky                                                 | ► ICZ A.S. (8aiabyn)                                                                                                    |             |                                                                              |  |
|--------------------------------------------------------------------|----------------------------------------------------------------------------------------------------|-------------|------------------------------------------------------------------------------|--|
| BOHUSLAV CEMPÍREK                                                  | КОМСЕРТ                                                                                                    |             |                                                                              |  |
| KONCEPT                                                            | ADRESĂT:<br>OVM test pro RŽP, Na hřebenech II 1718/10,<br>14000 Praha 4, CZ<br>ID schránky: qqjf6f7 · Typ schránky: OVM<br>PŘEDMÉT:<br>JRF podání |             | POMOCNÉ ÚDAJE:<br>Odesilající osoba: Oprávněná<br>osoba<br>K rukám: Nezadáno |  |
|                                                                    |                                                                                                    |             | Do vlastních rukou: Ne<br>ZMOCNĚNÍ:<br>Zmocnění: Nezadáno                    |  |
|                                                                    | PODANI.PDF                                                                                                    | (138,59 kB) | Odstavec: Nezadáno<br>ČÍSLA JEDNACÍ A SPISOVÉ                                |  |
| NÁPOVĚDA                                                           | PODANI.XML                                                                                                    | (196,22 kB) | ZNAČKY:<br>Naše čís. jednací: Nezadáno                                       |  |
| OCHRANA OSOBNÍCH ÚDAJŮ                                             |                                                                                                    |             | Naše spisová zn.: Nezadáno                                                   |  |
| PROHLÁŠENÍ O PŘÍSTUPNOSTI                                          |                                                                                                    |             | Vaše čís. jednací: Nezadáno                                                  |  |
| INFOLINKA <b>954 200 200</b>                                       |                                                                                                    |             | Vaše spisová zn.: <b>Nezadáno</b>                                            |  |
| Spravce: Ministerstvo vnitra CR<br>Provozovatel: Česká pošta, s.p. | ZAMÍTNOUT                                                                                                    | ODESLAT     |                                                                              |  |

Po přihlášení do datové schránky je posledním krokem odeslání JRF podání do datové schránky zvoleného ŽÚ.

Úspěšné odeslání vyplněného podání do DS úřadu je uživateli avizováno v informačním okně.

Do datové schránky, ze které bylo podání odesláno, by měla být následně informačním systémem datových schránek dodána elektronická doručenka.

#### 4.6.2 Odeslání podání s autorizací digitálního úkonu

| Odeslání podání na úřad                                              |
|----------------------------------------------------------------------|
| způsob odeslání                                                      |
| ○ do datové schránky ● podepsané autorizací ○ podepsané el. podpisem |
| živnostenský úřad                                                    |
| Praha                                                                |
| Trana 20                                                             |
| Praha 21                                                             |
| Praha 22                                                             |
| Praha 3                                                              |
| Praha 4                                                              |
| Praha 5                                                              |
| <ul> <li>✓ Odeslat podání</li> <li>Ø Zavřít</li> </ul>               |

| Portál ŽP - Příručka pro podnikatelskou veřejnost |                 |               |                   |
|---------------------------------------------------|-----------------|---------------|-------------------|
| Zpracoval: Realizační tým IS RŽP                  | Utajení: -      | Stav: Finální | Výtisk: 001       |
| <br>ID: RZP_DOC_EPOWeb_Prirucka                   | Změna: 1.1.2025 | Verze: 3.5.0  | Stran: <b>060</b> |

V případě volby <*podepsané autorizací>* a následné volbě ŽÚ, na který bude podání odesláno, dojde k přesměrování na stránky NIA, kde se zobrazí výzva k ověření totožnosti.

Po úspěšném ověření totožnosti se zobrazí hláška o úspěšném odeslání podání.

| ок |
|----|
|    |

#### 4.6.3 Odeslání s el. podpisem

Pomocí volby *<Podepsané el. podpisem>* je možné (za předpokladu, že uživatel vlastní kvalifikovaný certifikát pro elektronický podpis) navázat spojení mezi aplikací JRF a IS RŽP a odeslat vytvořené elektronické podání přímo zvolenému živnostenskému úřadu.

| Odeslání podání n<br>způsob odeslání<br>O do datové schránky<br>živnostenský úřad | a <b>úřad</b><br>○ podepsané autorizací | isem |
|-----------------------------------------------------------------------------------|-----------------------------------------|------|
| místo úřadu                                                                       |                                         |      |
| Bystřice pod Hostýne                                                              | m                                       | ^    |
| Čáslav                                                                            |                                         |      |
| Černošice                                                                         |                                         |      |
| Česká Lípa                                                                        |                                         |      |
| Česká Třebová                                                                     |                                         | ~    |
| 🗸 Odeslat podání                                                                  | Ø Zavřít                                |      |

| Portál ŽP - Příručka pro podnikatelskou veřejnost |                 |               |                   |   |
|---------------------------------------------------|-----------------|---------------|-------------------|---|
| Zpracoval: Realizační tým IS RŽP                  | Utajení: -      | Stav: Finální | Výtisk: 001       |   |
|                                                   | Změna: 1.1.2025 | Verze: 3.5.0  | Stran: <b>060</b> | ( |

#### 4.6.3.1 Podepisovací aplikace

Potvrzením výběru úřadu se zobrazí stránka, která slouží ke spuštění podepisovací aplikace. Stránka rovněž obsahuje informace k provozu této aplikace a odkazy na instalační balíčky.

| Odeslání elektronicky podepsaného podání                                                                                                    |
|----------------------------------------------------------------------------------------------------|
| Pro úspěšné odeslání elektronicky podepsaného podání potřebujete:                                                                                                    |
| <ul> <li>kvalifikovaný (podpisový) certifikát,</li> <li>nainstalovánu podepisovací aplikaci RZPsign.</li> </ul>                                                                                |
| Instalační balíčky lze stáhnout:                                                                                                    |
| <ul> <li>pro MS Windows - instalace pro běžného uživatele, instalace pro administrátora,</li> <li>pro MacOS,</li> </ul>                                                                        |
| • pro Linux - Debian, Ubuntu,, Fedora, Centos, (readme.txt).                                                                                                    |
| Podrobnější informace týkající se možností odeslání vyplněného podání, podpory a odkaz na uživatelskou příručku<br>jsou uvedeny na stránce Elektronické podání (odkaz se otevře v novém okně). |
| Podepisování spustíte kliknutím na následující odkaz. Před podpisem si budete moci podání zobrazit.                                                                                            |
| PODEPSAT a ODESLAT PODÁNÍ                                                                                                    |
| Pokud nechcete podání podepsat a odeslat, kliknutím na následující odkaz se vrátíte zpět k vyplňování podání.                                                                                  |
| NEPODEPISOVAT                                                                                                    |
|                                                                                                    |

Pomocí tl. [Podepsat a odeslat podání] dojde ke spuštění vlastní podepisovací aplikace.

| RZPsign verze 3.0-vyv.rzp.cz     |                                    | <b>"</b> 🛛        |
|----------------------------------|------------------------------------|-------------------|
| Pod                              | pis a odeslání elektronického poda | ání               |
|                                  | Načteno                            |                   |
| Nastavení a<br>výběr certifikátu | Zobrazení                          | Podpis a odeslání |

Nejprve je ale nutné provést nastavení a výběr certifikátu tlačítkem [Nastavení a výběr certifikátu] – podrobně viz následující odstavec 4.6.3.2.

Před vlastním odesláním je též ještě možné si nechat podání zobrazit tlačítkem [Zobrazení].

#### 4.6.3.2 Nastavení podepisovacího certifikátu

Podání odesílaná aplikací JRF přímo do IS RŽP musí být podepsána uznávaným elektronickým podpisem založeném na kvalifikovaném certifikátu. Certifikát a privátní klíč pro podpis podání může být uložen:

- v počítači s MS Windows nebo na čipové kartě kompatibilní s MS Windows,
- v počítači s MacOS v klíčence
- na čipové kartě, která má rozhraní PKCS#11,

| Portál ŽP - Příručka pro podnikatelskou veřejnost |                 |               |             |
|---------------------------------------------------|-----------------|---------------|-------------|
| Zpracoval: Realizační tým IS RŽP                  | Utajení: -      | Stav: Finální | Výtisk: 001 |
| ID: RZP_DOC_EPOWeb_Prirucka                       | Změna: 1.1.2025 | Verze: 3.5.0  | Stran: 060  |

■ v souboru na disku, flash disku apod.

Nejčastěji používaný způsob nastavení certifikátu a privátního klíče pro podpis je "v souboru" nebo "ve Windows", resp "v MacOS".

| • | Finite       RZPsign verze 3.0-vyv.rzp.cz       n <sup>et</sup> I         Podpis a odeslání elektronického podání |           |                      |
|---|----------------------------------------------------------------------------------------------------|-----------|----------------------|
|   | Načteno                                                                                                    |           |                      |
|   | Nastavení a<br>výběr certifikátu                                                                                  | Zobrazení | Podpis a<br>odeslání |

Nastavení a výběr certifikátu zobrazí okno Nastavení aplikace - nastavení podpisů a výběr certifikátu se provede na záložce *<Podpisy>*.

**Volba** <*na čipové kartě s rozhraním PKCS#11*> slouží pro nastavení čipových karet v jiném operačním systému než Windows, např. v operačním systému Linux. Je potřeba nastavit kryptografický modul, který je k čipové kartě dodán. Kryptografický modul je soubor na disku (nejčastěji typu "so") a musí se jednat o kryptografický modul podle standardu PKCS#11. Lze použít kryptografický modul, který je nastaven např. v prohlížeči Firefox jako "bezpečnostní zařízení" (pokud jsou na PC používány čipové karty). Další podrobnosti by mělo být možné zjistit u dodavatele čipových karet.

| inikace               |                                                                                                    |         |
|-----------------------|----------------------------------------------------------------------------------------------------|---------|
| ifikované certifikáty |                                                                                                    |         |
| átu a klíče :         |                                                                                                    |         |
| é kartě               |                                                                                                    |         |
|                       |                                                                                                    |         |
|                       | Vybrat soubor                                                                                                    |         |
| PKCS#11               |                                                                                                    |         |
|                       | Vybrat soubor                                                                                                    |         |
|                       | ~                                                                                                    |         |
| ačíct certifikáty     |                                                                                                    |         |
| acise certificaty     |                                                                                                    |         |
| Dana (sulcova)        | <b>~</b>                                                                                                    |         |
| ní podpisového klíče  |                                                                                                    |         |
| u<br>k<br>ré          | unikace<br>lifikované certifikáty<br>kátu a klíče :<br>é kartě<br>m PKCS#11<br>Načíst certifikáty<br>Dana (sulcova) | unikace |

**Volba** <*v souboru*> umožní používat certifikát a klíč, které jsou uloženy v souboru s příponou "*pfx*" nebo "*p12*". V nastavení je třeba vybrat uložení tohoto souboru a při podepisování podání zadat heslo, kterým je nastavený soubor chráněn.

| Portál ŽP - Příručka pro podnikatelskou veřejnost |                 |               |             |
|---------------------------------------------------|-----------------|---------------|-------------|
| Zpracoval: Realizační tým IS RŽP                  | Utajení: -      | Stav: Finální | Výtisk: 001 |
| ID: RZP_DOC_EPOWeb_Prirucka                       | Změna: 1.1.2025 | Verze: 3.5.0  | Stran: 060  |

**Volba** <*ve Windows nebo na čipové kartě*> je přístupná pouze uživatelům MS Windows. V nastavení je nutno zvolit certifikát, kterým se bude podání podepisovat. Lze vybrat z certifikátů, které jsou v operačním systému MS Windows zaregistrovány. Jedná se převážně o certifikáty uložené v PC a o certifikáty na čipových kartách. Při podpisu podání se může objevit výzva k potvrzení podpisu nebo k zadání hesla/PINu karty.

Po výběru umístění podpisového certifikátu a privátního klíče je nutné provést načtení certifikátů tl. [Načíst certifikáty]. Načtené certifikáty se následně nabízí k výběru v roletce výběr certifikátu, kde je třeba zvolit ten, kterým se má podání podepsat. V případě, že aplikace ve vybraném umístění žádný certifikát nenajde, se zobrazí chybové hlášení.

| Chyba |                            | × |
|-------|----------------------------|---|
| x     | Nelze načíst seznam klíčů. |   |
|       | ОК                         |   |

Po zvolení certifikátu lze provést ověření podpisu tl. [Ověření podpisového klíče]. Test podepisovacího klíče a nastavení PC v případě správného nastavení vypíše následující potvrzovací okno.

| Info | ×                               |
|------|---------------------------------|
| i    | Podepisovací klíč je v pořádku. |
|      | ок                              |

Při nesprávném nastavení dojde k zobrazení chybového hlášení.

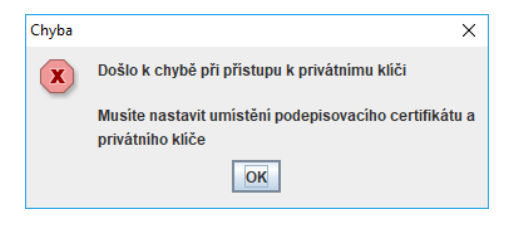

Pokud pro uložení podpisového klíče a certifikátu používáte čipovou kartu nebo token, tak v případě technických problémů je potřeba kontaktovat dodavatele karet/tokenů.

| Portál ŽP - Příručka pro podnikatelskou veřejnost |                 |               |             |  |
|---------------------------------------------------|-----------------|---------------|-------------|--|
| Zpracoval: Realizační tým IS RŽP                  | Utajení: -      | Stav: Finální | Výtisk: 001 |  |
| ID: RZP_DOC_EPOWeb_Prirucka                       | Změna: 1.1.2025 | Verze: 3.5.0  | Stran: 060  |  |

#### 4.6.3.3 Nastavení tisků a komunikace

V okně Nastavení aplikace na záložce *<Nastavení tisků a komunikace>* lze provést nastavení způsobu tisku vytvořeného podání nebo komunikace při odesílání podání.

| Podpisy       Nastavení tisků a komunikace         tisk formulářů bez pozadí         tisk s využitím v MS Windows |
|----------------------------------------------------------------------------------------------------|
| <ul> <li>☐ tisk formulářů bez pozadí</li> <li>☐ tisk s využitím v MS Windows</li> </ul>                           |
| tisk formularu bez pozauj     tisk s využitim v MS Windows                                                        |
|                                                                                                    |
|                                                                                                    |
| 🗌 logovat komunikaci                                                                                              |
|                                                                                                    |
|                                                                                                    |
|                                                                                                    |
|                                                                                                    |
|                                                                                                    |
|                                                                                                    |
|                                                                                                    |
|                                                                                                    |
|                                                                                                    |
|                                                                                                    |
|                                                                                                    |
|                                                                                                    |
| Prostředí Javy : 17 (17.0.8) / 64 b                                                                               |
| ОК                                                                                                    |

- tisk formulářů bez pozadí je-li zaškrtnuto, vytisknou se jednotlivé formuláře vytvořeného podání bez barevného pozadí.
- tisk s využitím MS Windows pokud se vyskytnou problémy s otevřením souboru v aplikaci pro zobrazení a tisk PDF, lze zaškrtnout tuto volbu a využít přímo prostředky MS Windows.
- logovat komunikaci vhodné zaškrtnout v případě problémů s aplikací, tato volba zapíná podrobnější výpisy do JavaConsole a slouží tak pro případné odhalení chyby.

| Portál ŽP - Příručka pro podnikatelskou veřejnost |                 |               |                   |     |
|---------------------------------------------------|-----------------|---------------|-------------------|-----|
| Zpracoval: Realizační tým IS RŽP                  | Utajení: -      | Stav: Finální | Výtisk: 001       |     |
|                                                   | Změna: 1.1.2025 | Verze: 3.5.0  | Stran: <b>060</b> | 054 |

#### 4.6.3.4 Odeslání podání

Pokud je certifikát a podepisovací klíč úspěšně nastaven, lze podání podepsat a odeslat pomocí tlačítka [Podpis a odeslání].

| RZPsign verze 3.0-vyv.rzp.cz     |                                       | <b>"</b> 🛛           |  |  |  |
|----------------------------------|---------------------------------------|----------------------|--|--|--|
| Р                                | Podpis a odeslání elektronického podá | iní                  |  |  |  |
|                                  | Načteno                               |                      |  |  |  |
| Nastavení a<br>výběr certifikátu | Zobrazení                             | Podpis a<br>odeslání |  |  |  |

Pozn. : Nebylo-li provedeno správně "Nastavení a výběr certifikátu", zobrazí se při pokusu podání podepsat a odeslat chybové hlášení.

| Chyba                    | $\times$ |
|--------------------------|----------|
| Chyba při podpisu podání |          |
| OK                       |          |

V průběhu vlastního on-line odeslání podání dojde k vygenerování pdf souboru z dat tohoto podání, přičemž uživatel si může toto podání uložit na lokální počítač a také vytisknout.

| Portál ŽP - Příručka pro podnikatelskou veřejnost |                 |               |             |  |
|---------------------------------------------------|-----------------|---------------|-------------|--|
| Zpracoval: Realizační tým IS RŽP                  | Utajení: -      | Stav: Finální | Výtisk: 001 |  |
| ID: RZP_DOC_EPOWeb_Prirucka                       | Změna: 1.1.2025 | Verze: 3.5.0  | Stran: 060  |  |

| Nabídka tisku podání v pdf s | ouboru: |
|------------------------------|---------|
|------------------------------|---------|

| 102020414                                                                                                    | 43507468320.p                                                                                                    | at - Adol                                                   | be Acrobat Re             | uder be                                     |                                                        |                                                   |                                          |                                          |                                  |           |
|----------------------------------------------------------------------------------------------------|----------------------------------------------------------------------------------------------------|-------------------------------------------------------------|---------------------------|---------------------------------------------|--------------------------------------------------------|---------------------------------------------------|------------------------------------------|------------------------------------------|----------------------------------|-----------|
| r Úprav                                                                                                    | y Zobrazení                                                                                                    | Okna                                                        | Nápověda                  |                                             |                                                        |                                                   |                                          |                                          |                                  |           |
| movsk                                                                                                    | á stránka                                                                                                    | Ná                                                          | stroje                    | JRF1836                                     | 2047435                                                | ) ×                                               |                                          | ?                                        | Př                               | ihlásit s |
| R                                                                                                    | CRRM<br>CENTRALNI<br>EGIISTRAČNI MISTO                                                                                                    |                                                             | JEDNOTI<br>F(<br>PRÁ      | NÝ REGIST<br>DRMULÁŘ<br>IVNICKÁ OSOB/       | <b>FRAČNÍ</b><br>A                                     | -<br>-<br>Podái<br>Přijat                         | ní č.<br>o                               | podaci razitk                            |                                  |           |
|                                                                                                    |                                                                                                    |                                                             |                           |                                             |                                                        |                                                   |                                          |                                          |                                  |           |
| ČÁST A<br>01 Podni<br><sup>(a) Obchol</sup>                                                                                              | - PODNIKATEL<br>katel<br>dni firma / název práv<br>ABC s.r.o.                                                                                                    | nické osoby                                                 |                           |                                             |                                                        |                                                   |                                          |                                          |                                  |           |
| ČÁST A<br>01 Podni<br><sup>(a)</sup> Obcho<br>(b) pravni f                                                                               | - PODNIKATEL<br>katel<br>dni firma / název práv<br>ABC s.r.o.<br>forma<br>Společnost s ruči                                                                                                    | nické osoby<br>ením ome:                                    | zeným                     |                                             |                                                        |                                                   | (c) Id                                   | entifikačni čisi                         | lo osoby                         |           |
| ČÁST A<br>01 Podní<br>a) Oboho<br>b) pravní 1<br>b) pravní 1<br>02 Adres<br>a) nazev (                                                   | - PODNIKATEL<br>katel<br>ini firma / název práv<br>ABC s.r.o.<br>forma<br>Společnost s ruči<br>a sídla<br>ilice<br>Aksamito                                                                             | nické osoby<br>ením ome:<br>va                              | zeným                     |                                             |                                                        | o) čp. / č.ev.<br>1456                            | [c) ld                                   | entifikačni čisi<br>entačni dij Pi<br>1, | io osoby                         |           |
| ČÁST A<br>01 Podní<br>a) Obchov<br>b) pravní f<br>02 Adres<br>a) nazev t<br>e) nazev t                                                   | - PODNIKATEL<br>katel<br>dni firma / nazev prav<br>ABC s.r.o.<br>forma<br>Společnost s ruči<br>a sidla<br>Jiloe<br>Aksamito<br>obce<br>Praha 4                                                          | nické osoby<br>ením ome:<br>va                              | zeným                     |                                             | 1) Cast obc                                            | o) 6.p. / 6.ev.<br>1456<br>e<br>Branik            | [c) Id                                   | entifikačni čisi<br>entačni dij Pi<br>1, | io osoby<br>1 1<br>5C<br>4 , 7 , | <br>      |
| ČÁST A<br>01 Podni<br>a) Obcho<br>b) právní 1<br>02 Adres<br>a) nazev t<br>e) nazev t<br>e) nazev t<br>g) okres                          | - PODNIKATEL<br>katel<br>dni firma / název práv<br>ABC s.r.o.<br>forma<br>Společnost s ručí<br>a sídla<br>Jiloe<br>Aksamito<br>boo<br>Praha 4<br>Hlavní m                                               | nické osoby<br>ením ome:<br>va<br>ěsto Praha                | zeným                     |                                             | f) čast obc<br>n) stat                                 | o) 6.p. / 6.ev.<br>1456<br>e<br>Branik<br>Česká n | c) idi<br>c) čislo ori-<br>2<br>epublika | entifikaðni čísi<br>                     | sc<br>4,7,                       |           |
| ČÁST A<br>01 Podni<br>a) Obcho<br>b) pravni 1<br>02 Adres<br>a) nazev t<br>e) nazev t<br>e) nazev t<br>g) okres<br>03 Předm<br>- ve smys | - PODNIKATEL<br>katel<br>dni firma / název práv<br>ABC s.r.o.<br>forma<br>Společnost s ruči<br>a sídla<br>ulice<br>Aksamito<br>boe<br>Praha 4<br>Hlavní m<br>iet podnikání (u ž<br>lu § 45 resp. § 50 j | nické osoby<br>ením ome:<br>va<br>ěsto Praha<br>ivnosti vol | zeným<br>ne vyznačte čísl | a oborů činnosti n<br>šují živnost resp. žá | f) čast obc<br>n) stat<br>ha seznamu)<br>idám o konces | o) čp. / č.ev.<br>1456<br>e Branik<br>Česká n     | c) disio oni<br>2<br>epublika            | entifikadni čisi<br>entačni dj Pi<br>1 , | sc<br>4,7,1                      |           |

Po úspěšném odeslání podání již není možné tlačítkem [Zobrazení] podání otevřít ve formátu pdf a podepisovací aplikaci lze ukončit.

| 📾 JRFsign - www.rzp.cz           |                       | ¤ <sup>⊭</sup> ⊠ |
|----------------------------------|-----------------------|------------------|
| CRM                              | Podpis a odeslání JRF |                  |
|                                  | Podání odesláno.      |                  |
| Nastavení a<br>výběr certifikátu | Zobrazení             | Ukončit          |

| Portál ŽP - Příručka pro podnikatelskou veřejnost |                 |               |             |  |
|---------------------------------------------------|-----------------|---------------|-------------|--|
| Zpracoval: Realizační tým IS RŽP                  | Utajení: -      | Stav: Finální | Výtisk: 001 |  |
| ID: RZP_DOC_EPOWeb_Prirucka                       | Změna: 1.1.2025 | Verze: 3.5.0  | Stran: 060  |  |

Po úspěšném odeslání podání již není možné dále podání upravovat ani znovu jej odeslat. Podání je možné pouze vytisknout nebo uložit.

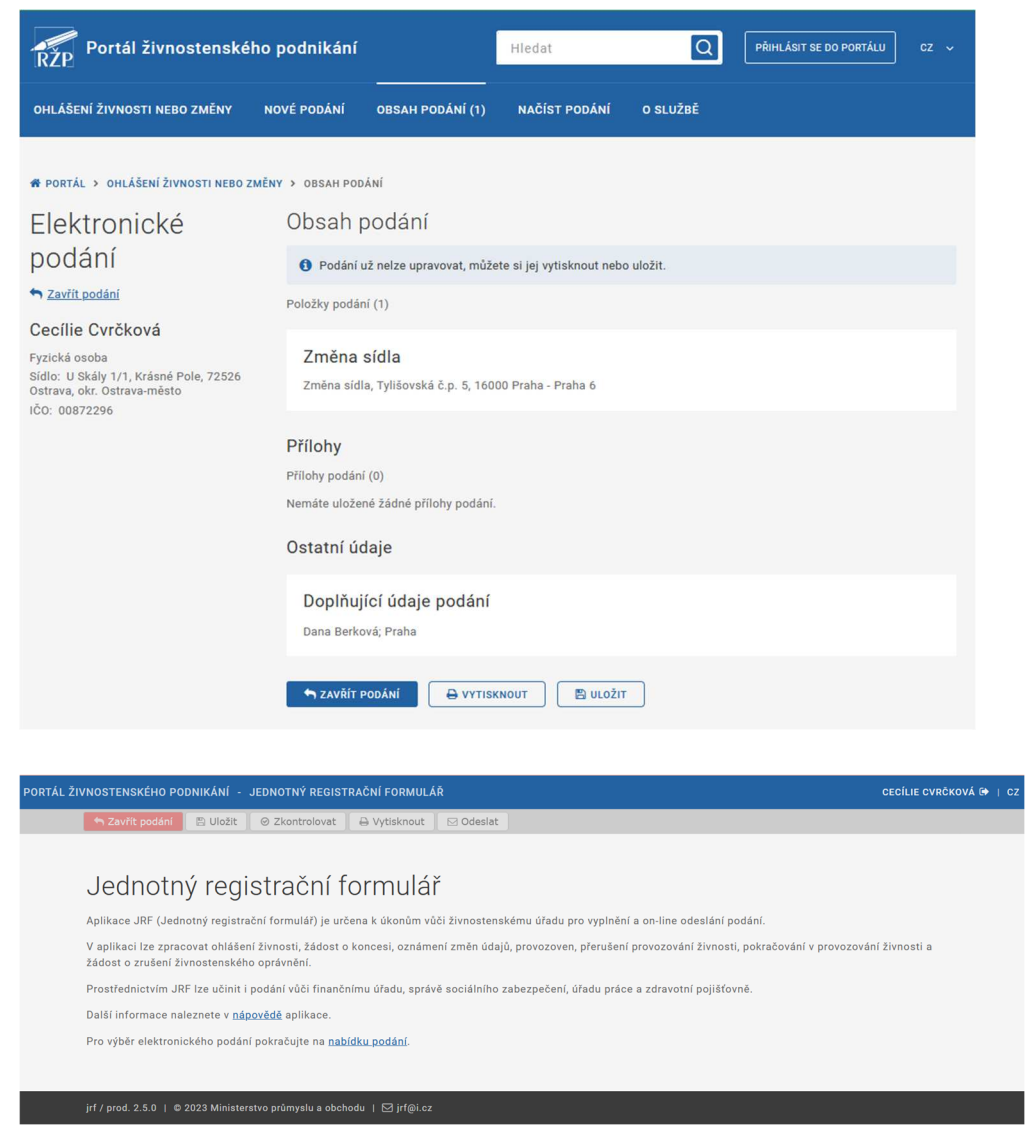

#### 4.6.4 Odeslání podání v papírové formě

Další možností odeslání podání je vytištění v aplikaci JRF připraveného podání, jeho ruční podepsání a odeslání na vybraný ŽÚ v písemné podobě prostřednictvím poskytovatele poštovních služeb nebo jeho osobní doručení vybranému ŽÚ.

| Portál ŽP - Příručka pro podnikatelskou veřejnost |                 |               |             |  |
|---------------------------------------------------|-----------------|---------------|-------------|--|
| Zpracoval: Realizační tým IS RŽP                  | Utajení: -      | Stav: Finální | Výtisk: 001 |  |
| ID: RZP_DOC_EPOWeb_Prirucka                       | Změna: 1.1.2025 | Verze: 3.5.0  | Stran: 060  |  |

## **5 PODPORA UŽIVATELE**

V případě problémů s konfigurací, spuštěním a provozem aplikace JRF se podnikatelská veřejnost může obrátit na technickou podporu aplikace JRF, a to prostřednictvím e-mailu zaslaného na adresu <u>mailto:jrf@i.cz</u>.

V případě problémů s vyplněním JRF, kdy uživatel neví přesně jaké údaje, případně do kterých kolonek formuláře JRF, mají být vyplněny, je doporučeno obrátit se na nejbližší živnostenský úřad, který podnikateli pomůže s vyplněním jeho podání přímo na přepážce ŽÚ.

| Portál ŽP - Příručka pro podnikatelskou veřejnost |                 |               |             |  |
|---------------------------------------------------|-----------------|---------------|-------------|--|
| Zpracoval: Realizační tým IS RŽP                  | Utajení: -      | Stav: Finální | Výtisk: 001 |  |
|                                                   | Změna: 1.1.2025 | Verze: 3.5.0  | Stran: 060  |  |

# 6 SEZNAM POUŽITÝCH ZKRATEK

| IS RŽP    | Informační systém Registru<br>živnostenského podnikání     | Informační systém pro vedení údajů<br>v Živnostenském rejstříku prostřednictvím<br>živnostenských úřadů                                                                                                    |  |
|-----------|------------------------------------------------------------|----------------------------------------------------------------------------------------------------|--|
| ŽÚ        | Živnostenský úřad                                          | Orgán veřejné moci, vůči němuž činí<br>podnikatelská veřejnost svá podání z oblasti<br>živnostenského podnikání                                                                                                    |  |
| EPO       | Elektronické podání<br>Živnostenskému úřadu                | Podání učiněné podnikatelem<br>prostřednictvím aplikace JRF                                                                                                    |  |
| JRF       | Jednotný registrační<br>formulář                           | Formulář prostřednictvím něhož lze činit<br>podání Živnostenskému úřadu                                                                                                    |  |
| Portál ŽP | Portál živnostenského<br>podnikání                         | Webový portál, který slouží občanům jako<br>místo pro elektronická podání a další<br>elektronické služby související s podnikáním<br>podle živnostenského zákona                                                                                               |  |
| DS        | Datová schránka úřadu                                      | Elektronické úložiště, které slouží<br>k doručování dokumentů orgánům veřejné<br>moci a provádění úkonů vůči orgánům veřejné<br>moci. Datovou schránku zřizuje a spravuje<br>Ministerstvo vnitra                                                               |  |
| IS DS     | Informační systém datových<br>schránek                     | Komunikační systém mezi orgány veřejné<br>moci a právnickými nebo (volitelně)<br>podnikajícími fyzickými osobami a také mezi<br>orgány veřejné moci navzájem                                                                                                   |  |
| ISZR      | Informační systém<br>základních registrů veřejné<br>správy | Informační systém veřejné správy, jehož<br>prostřednictvím je zajišťováno sdílení dat<br>mezi jednotlivými základními registry<br>navzájem a základními registry a agendovými<br>informačními systémy a další činnosti podle<br>zákona o základních registrech |  |
| NIA       | Národní identitní autorita                                 | Informační systém veřejné správy podporující<br>proces elektronické identifikace a autentizace<br>prostřednictvím kvalifikovaného systému                                                                                                    |  |

| Portál ŽP - Příručka pro podnikatelskou veřejnost |                 |               |                   |  |  |  |  |
|---------------------------------------------------|-----------------|---------------|-------------------|--|--|--|--|
| Zpracoval: Realizační tým IS RŽP                  | Utajení: -      | Stav: Finální | Výtisk: 001       |  |  |  |  |
| <br>ID: RZP_DOC_EPOWeb_Prirucka                   | Změna: 1.1.2025 | Verze: 3.5.0  | Stran: <b>060</b> |  |  |  |  |

# 7 ZMĚNY VERZÍ DOKUMENTU

| Datum      | Verze | Popis změn v dokumentu                                                         |
|------------|-------|--------------------------------------------------------------------------------|
| 12.2.2019  | 1.1   | Doplnění informace o různém chování prohlížečů při stahování a                 |
|            |       | otevírání jnlp souboru do kap. 4.5.2                                           |
|            |       | Celková změna formátu dokumentu – sladění formátu s ostatní                    |
|            |       | dokumentací IS RŽP.                                                            |
| 28.2.2019  | 1.2   | Doplnění upozornění v kap. 5.3, že uložené podání na disk počítače             |
|            |       | není určeno k odeslání na ŽÚ jiným způsobem než pomocí nástrojů aplikace JRF.  |
| 8.7.2019   | 1.3   | Změny obrazovek – změna voleb <i><odeslat el.="" podepsané=""></odeslat></i> , |
|            |       | <odeslat dat.="" do="" schránky=""></odeslat>                                  |
|            |       | Doplnění informace o automatickém doplňování položky "Vdne"                    |
|            |       | a v případě přihlášeného uživatele doplnění hodnoty do polí "jméno             |
|            |       | podatele" a "příjmení podatele".                                               |
| 22.2.2021  | 1.4   | Změna ve spouštění podepisovací aplikace (využitím JNLPS                       |
|            |       | protokolu) a přesun informací ke konfiguraci podepisovací aplikace             |
|            |       | do kap. 5.5.3                                                                  |
| 1.7.2021   | 2.0   | Sloučení obsahu kap. 1 a 2.                                                    |
|            |       | Provedení změn obsahu v souvislosti se začleněním web aplikace                 |
|            |       | JRF do nové struktury veřejného webu RZP (změny v kap. 4).                     |
|            |       | Změny obsahu kap. 4.3 a 4.4. v souvislosti s doplněním                         |
|            |       | zjednodušeného podání JRF do web JRF                                           |
| 3.2.2022   | 2.1.4 | Doplnění informace pro usnadnění vyplňování formuláře do kap.                  |
|            |       | 4.4                                                                            |
| 1.6.2022   | 2.2.0 | Změna obrazovek pro výběr oborů živnosti volné v kap. 4.4                      |
| 1.9.2022   | 2.3.0 | Změna obrazovek z důvodu přechodu na Portál živnostenského                     |
|            |       | podnikání, změna názvu veřejného webu z RZP na Portál ZP                       |
| 1.11.2022  | 2.3.1 | Aktualizace obrazovek v kapitole 3 a 4.3                                       |
| 23.10.2023 | 2.5.0 | Doplnění příručky z důvodu rozšíření funkcionality Portálu ŽP                  |
| 1.2.2024   | 2.5.1 | Doplnění příručky o popis aplikačních kontrol                                  |
| 1.1.2025   | 3.5.0 | Změna zpracování formulářů pro FÚ – Zrušení registrace a změna                 |
|            |       | u Paušálního režimu                                                            |

| Portál ŽP - Příručka pro podnikatelskou veřejnost |                 |               |             |  |  |  |  |  |
|---------------------------------------------------|-----------------|---------------|-------------|--|--|--|--|--|
| Zpracoval: Realizační tým IS RŽP                  | Utajení: -      | Stav: Finální | Výtisk: 001 |  |  |  |  |  |
| ID: RZP_DOC_EPOWeb_Prirucka                       | Změna: 1.1.2025 | Verze: 3.5.0  | Stran: 060  |  |  |  |  |  |